SD01645D/06/DE/04.19 71445742 2019-09-01 Gültig ab Version 01.05.zz (Gerätefirmware)

# Sonderdokumentation Proline Promass 500 HART

Anwendungspaket Konzentrationsmessung

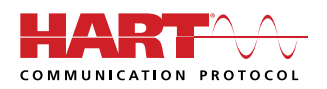

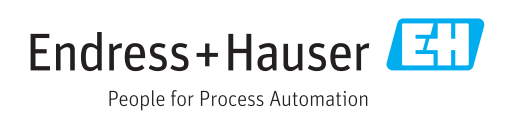

# Inhaltsverzeichnis

| 1                               | Hinweise zum Dokument 4                                                                |
|---------------------------------|----------------------------------------------------------------------------------------|
| 1.1<br>1.2<br>1.3<br>1.4<br>1.5 | Dokumentfunktion4Inhalt und Umfang4Symbole4Dokumentation5Eingetragene Marken5          |
| 2                               | Produktmerkmale und Verfügbar-                                                         |
|                                 | keit 6                                                                                 |
| 2.1<br>2.2                      | Produktmerkmale                                                                        |
| 3                               | Systemintegration 8                                                                    |
| 4                               | Inbetriebnahme                                                                         |
| 4.1<br>4.2<br>4.3               | Konzentration konfigurieren                                                            |
| 4.4                             | tion"                                                                                  |
| 5                               | Betrieb 19                                                                             |
| 5.1<br>5.2<br>5.3               | Mineralgehaltbestimmung19Zusätzliche Messgrößen20Konzentrationsfunktion im FieldCare22 |
| 6                               | Grundlagen und Anwendungsbei-                                                          |
|                                 | spiele                                                                                 |
| 6.1                             | Konzentrationsberechnung aus Dichte und<br>Temperatur                                  |
| 6.2                             | Genauigkeit der Konzentrationsmessung 42                                               |
| 6.3                             | Unerwartete Konzentrationswerte und mög-<br>liche Fehlerguellen                        |
| 6.4                             | Anwendungsbeispiele                                                                    |

# 1 Hinweise zum Dokument

# 1.1 Dokumentfunktion

Diese Anleitung ist eine Sonderdokumentation und ersetzt nicht die zum Lieferumfang gehörende Betriebsanleitung. Sie ist Teil der Betriebsanleitung und dient als Nachschlagewerk für die Nutzung der im Messgerät integrierten Konzentrationsmessung.

# 1.2 Inhalt und Umfang

Diese Dokumentation beinhaltet die Beschreibungen der zusätzlichen Parameter und technischen Daten des Anwendungspakets und detaillierte Erläuterungen zu:

- Anwendungsspezifischen Parametern
- Erweiterten technischen Spezifikationen

# 1.3 Symbole

# 1.3.1 Warnhinweissymbole

## **GEFAHR**

Dieser Hinweis macht auf eine gefährliche Situation aufmerksam, die, wenn sie nicht vermieden wird, zu Tod oder schwerer Körperverletzung führen wird.

## **WARNUNG**

Dieser Hinweis macht auf eine gefährliche Situation aufmerksam, die, wenn sie nicht vermieden wird, zu Tod oder schwerer Körperverletzung führen kann.

#### **A** VORSICHT

Dieser Hinweis macht auf eine gefährliche Situation aufmerksam, die, wenn sie nicht vermieden wird, zu leichter oder mittelschwerer Körperverletzung führen kann.

#### HINWEIS

Dieser Hinweis enthält Informationen zu Vorgehensweisen und weiterführenden Sachverhalten, die keine Körperverletzung nach sich ziehen.

# 1.3.2 Symbole für Informationstypen

| Symbol    | Bedeutung                                              |
|-----------|--------------------------------------------------------|
| i         | <b>Tipp</b><br>Kennzeichnet zusätzliche Informationen. |
|           | Verweis auf Dokumentation                              |
|           | Verweis auf Seite                                      |
|           | Verweis auf Abbildung                                  |
|           | Zu beachtender Hinweis oder einzelner Handlungsschritt |
| 1., 2., 3 | Handlungsschritte                                      |
| L.        | Ergebnis eines Handlungsschritts                       |
|           | Bedienung via Vor-Ort-Anzeige                          |

| S | Symbol | Bedeutung                    |
|---|--------|------------------------------|
|   |        | Bedienung via Bedientool     |
|   |        | Schreibgeschützter Parameter |

# 1.3.3 Symbole in Grafiken

| Symbol         | Bedeutung        |
|----------------|------------------|
| 1, 2, 3        | Positionsnummern |
| A, B, C,       | Ansichten        |
| A-A, B-B, C-C, | Schnitte         |

# 1.4 Dokumentation

Eine Übersicht zum Umfang der zugehörigen Technischen Dokumentation bieten:

- W@M Device Viewer (www.endress.com/deviceviewer): Seriennummer vom Typenschild eingeben
  - *Endress+Hauser Operations App*: Seriennummer vom Typenschild eingeben oder 2D-Matrixcode (QR-Code) auf dem Typenschild einscannen
- P Diese Sonderdokumentation ist verfügbar:
  - Auf der mitgelieferten CD-ROM zum Gerät (je nach bestellter Geräteausführung)
  - Im Download-Bereich der Endress+Hauser Internetseite: www.endress.com → Downloads

Diese Dokumentation ist Bestandteil folgender Betriebsanleitungen:

| Messgerät              | Dokumentationscode |
|------------------------|--------------------|
| Promass A 500 (8A5B**) | BA01526D           |
| Promass A 500 (8A5C**) | BA01817D           |
| Promass E 500          | BA01528D           |
| Promass F 500          | BA01529D           |
| Promass H 500          | BA01530D           |
| Promass I 500          | BA01531D           |
| Promass O 500          | BA01532D           |
| Promass P 500          | BA01533D           |
| Promass Q 500          | BA01534D           |
| Promass S 500          | BA01535D           |
| Promass X 500          | BA01536D           |

# 1.5 Eingetragene Marken

## HART®

Eingetragene Marke der FieldComm Group, Austin, Texas, USA

# 2 Produktmerkmale und Verfügbarkeit

# 2.1 Produktmerkmale

Das Anwendungspaket **Konzentrationsmessung** erweitert die Funktionalität des Messgeräts. Das Gerät kann damit aus der gemessenen Messstoffdichte eine Messstoffkonzentration berechnen.

Je nach Anwendung erfolgt die Konfiguration via Vor-Ort-Anzeige oder zusätzlich mit der FDT-basierten Plant Asset Management Software FieldCare von Endress+Hauser.

Wenn die zu messende Mischung bereits im Messgerät hinterlegt ist, kann die Konfiguration via Vor-Ort-Anzeige oder Webserver erfolgen.

Wenn eine Konzentrationsfunktion aus benutzereigenen Tabellenwerten definiert werden muss, zusätzlich FieldCare verwenden.

🚹 Inbetriebnahme → 🗎 9

# 2.2 Verfügbarkeit

Das Anwendungspaket kann zusammen mit dem Gerät bestellt oder nachträglich mit einem Freischaltcode aktiviert werden. Ausführliche Angaben zum betreffenden Bestellcode sind über die Webseite <u>www.endress.com</u> oder bei Ihrer Endress+Hauser Vertriebszentrale erhältlich.

# 2.2.1 Bestellmerkmal

Bei direkter Bestellung mit dem Gerät oder nachträglicher Bestellung als Umbausatz: Bestellmerkmal "Anwendungspaket", Option ED "Konzentration"

Die Verfügbarkeit des Anwendungspakets kann wie folgt überprüft werden:

- Bestellcode (Order code) mit Aufschlüsselung der Gerätemerkmale auf dem Lieferschein
- Den Device Viewer über die Webseite www.endress.com/deviceviewer aufrufen: Die Seriennummer vom Typenschild eingeben und pr
  üfen, ob das Bestellmerkmal angezeigt wird
- Im Bedienmenü Experte → System → Administration : Der Parameter Software-Optionsübersicht zeigt an, ob das Anwendungspaket aktiviert ist

# 2.2.2 Freischaltung

Bei nachträglicher Bestellung wird ein Umbausatz mitgeliefert. Dieser beinhaltet unter anderem ein Anhängeschild mit Gerätedaten und Freischaltcode.

Detaillierte Informationen zu "Anwendungspakete via Software Lizenz Code freischalten": Einbauanleitung EA01164D

# 2.2.3 Zugriff

Das Anwendungspaket ist mit allen Systemintegrationsoptionen nutzbar. Für den Zugriff auf die im Gerät gespeicherten Daten sind Schnittstellen mit digitaler Kommunikation erforderlich. Die Geschwindigkeit der Datenübertragung wird von der Art der Kommunikationsschnittstelle bestimmt.

#### Verfügbarkeit in FieldCare und anderen FDT basierten Anlagen-Asset-Management-Tools

Zur Berechnung der Koeffizienten wird im Bedientool "FieldCare" ab Version 2.08 die Funktion "Konzentration" unterstützt. Ausführliche Information zur Berechnung und Ergebnisverwertung befinden sich im Kapitel Koeffizientenberechnung via FieldCare  $\rightarrow \square$  22.

Die DTM Funktion "Konzentration" steht für andere FDT basierten Anlagen-Asset-Management-Tools ebenfalls zur Verfügung.

FieldCare ist ein FDT-basiertes Anlagen-Asset-Management-Tool von Endress+Hauser. Es kann alle intelligenten Feldeinrichtungen in einer Anlage konfigurieren und unterstützt bei deren Verwaltung. Durch Verwendung von Statusinformationen stellt es darüber hinaus ein einfaches, aber wirkungsvolles Mittel dar, deren Zustand zu kontrollieren.

Weitere Informationen zu FieldCare: Betriebsanleitung BA00027S und BA00065S

# 3 Systemintegration

Erweiterte Auswahl bei Verwendung des Anwendungspakets Konzentration

- Zielmessstoff Massefluss
- Trägermessstoff Massefluss
- Zielmessstoff Volumenfluss <sup>1)</sup>
- Trägermessstoff Volumenfluss <sup>1)</sup>
- Zielmessstoff Normvolumenfluss<sup>2)</sup>
- Trägermesstoff Normvolumenfluss<sup>2)</sup>
- Konzentration
- 1) Diese Messgrössen stehen nur Mischungen zur Verfügung, bei denen als Konzentrationseinheit Option **%vol** gewählt werden kann (siehe Tabelle  $\rightarrow \cong 10$ ).
- 2) Diese Messgrössen stehen nur für die ausgewählte %-Masse / %-Volumen im Parameter Flüssigkeitstyp oder für Mischungen in Parameter Flüssigkeitstyp zur Verfügung, bei denen als Konzentrationseinheit Option %StdVol oder Option %ABV@20°C gewählt werden kann (siehe Tabelle → 🗎 10).

Übersicht über die mit dem Anwendungspakte Konzentration erweitere Auswahl an Messgrößen: → 🗎 20

Ausführliche Informationen zur Systemintegration: Betriebsanleitung zum Gerät → 🖺 5

# 4 Inbetriebnahme

# 4.1 Konzentration konfigurieren

Das Messgerät kann auf 2 Arten für die Konzentrationsmessung konfiguriert werden:

- Mischung bereits als vordefinierte Flüssigkeit im Messgerät hinterlegt
- Mischung muss aus benutzereigenen Tabellenwerten im Messgerät hinterlegt werden

# 4.1.1 Mischung als vordefinierte Flüssigkeit

Überblick über die im Messgerät hinterlegten, vordefinierten Flüssigkeiten → 🗎 10

Wenn die zu messende Mischung bereits im Messgerät hinterlegt ist, kann die Konfiguration via Vor-Ort-Anzeige oder Webserver erfolgen.

- 1. Auswahl der vordefinierte Flüssigkeit im Parameter Flüssigkeitstyp → 🗎 11
- 2. Auswahl der Einheiten im Parameter Konzentrationseinheit → 🗎 15
- **3.** Konfiguration der Ausgänge  $\rightarrow \triangleq 18$

# 4.1.2 Mischung aus benutzereigenen Tabellenwerten

Wenn eine Konzentrationsfunktion aus benutzereigenen Tabellenwerten definiert werden muss, zusätzlich die FieldCare Funktion Konzentration $\rightarrow \cong 22$  verwenden.

Konfiguration via Vor-Ort-Anzeige oder Webserver

- 1. Auswahl der Einheiten im Parameter Konzentrationseinheit → 🖺 15
- 2. Konfiguration der Ausgänge  $\rightarrow \square$  18

Zusätzlich via FieldCare Funktion Konzentration

- 1. Falls notwendig: Berechnung der Koeffizienten aus Tabellenwerten→ 🗎 34
- 2. Koeffizienten anpassen und ins Messgerät übertragen→ 🖺 39

# 4.2 Übersicht der definierten Flüssigkeiten

| Flüssigkeitstyp              | Einheiten                                          | Temperaturbereich<br>Messbereich | Quelle / Norm                                         | Abgleich des<br>Mineralgehalts | Berücksichtigung<br>der Kompressibili-<br>tät (Druck) |
|------------------------------|----------------------------------------------------|----------------------------------|-------------------------------------------------------|--------------------------------|-------------------------------------------------------|
| Ethanol in Wasser            | %Mass<br>%vol<br>%StdVol<br>%ABV@20°C<br>proof/vol | -20 +40 ℃<br>0 100 %             | OIML IST-90 (Bettin, Spieweck<br>1990) <sup>1)</sup>  | X                              | V                                                     |
| Methanol in Wasser           | %Mass                                              | 0 +50 °C<br>0 100 %              | Koeffizienten aus Tabellenda-<br>ten <sup>2) 3)</sup> | X                              | ×                                                     |
| Fruktose in Wasser           | %Mass                                              | 0 +80 °C<br>0 100 %              | ICUMSA SPS-4 (1998)                                   | V                              |                                                       |
| Glukose in Wasser            | %Mass                                              | 0 +80 °C<br>0 100 %              | ICUMSA SPS-4 (1998)                                   | V                              |                                                       |
| Invertzucker in Wasser       | %Mass                                              | 0 +80 °C<br>0 100 %              | ICUMSA SPS-4 (1998)                                   | V                              |                                                       |
| Saccharose in Wasser         | %Mass<br>°Brix<br>SGU                              | 0 +80 °C<br>0 100 %              | ICUMSA SPS-4 (1998)                                   | V                              |                                                       |
| Stammwürze                   | %Mass<br>°Plato<br>°Balling<br>SGU                 | 0 +80 °C<br>0 100 %              | ICUMSA SPS-4 (1998) Sec. 2                            | V                              | V                                                     |
| MaissirupHFCS42              | %Mass                                              | +15 +60 °C<br>0 85 %             | Koeffizienten aus Tabellenda-<br>ten <sup>4) 5)</sup> | ×                              | ×                                                     |
| MaissirupHFCS55              | %Mass                                              | +15 +60 °C<br>0 85 %             | -                                                     |                                |                                                       |
| MaissirupHFCS90              | %Mass                                              | +15 +60 °C<br>0 85 %             | -                                                     |                                |                                                       |
| Ammoniak                     | %Mass<br>mol/l                                     | 0 +100 ℃<br>1,0 30,0 %           | Dichte/Konzentrationsmodell<br>gemäss <sup>6)</sup>   | V                              |                                                       |
| Ammoniumhydroxid             | %Mass<br>mol/l                                     | 0 +100 ℃<br>2,1 61,7 %           |                                                       |                                |                                                       |
| Ammoniumnitrat in Wasser     | %Mass<br>mol/l                                     | +5 +95 ℃<br>0,45 78,74 %         |                                                       |                                |                                                       |
| Eisen(III)chlorid in Wasser  | %Mass<br>mol/l                                     | 0 +30 ℃<br>1 50 %                | -                                                     |                                |                                                       |
| Kaliumhydroxid               | %Mass<br>mol/l                                     | 0 100 ℃<br>0,08 59,46 %          | -                                                     |                                |                                                       |
| Kochsalz                     | %Mass<br>mol/l                                     | 0 140 °C<br>0 26,0 %             | -                                                     |                                |                                                       |
| Natriumhydroxid              | %Mass<br>mol/l                                     | 0 120 ℃<br>0,05 70 %             | -                                                     |                                |                                                       |
| Phosphorsäure                | %Mass<br>mol/l                                     | +15,85 81,4 ℃<br>0,1 85 %        | -                                                     |                                |                                                       |
| Salpetersäure                | %Mass<br>mol/l                                     | 0 +100 ℃<br>0,1 80,11 %          | -                                                     |                                |                                                       |
| Salzsäure                    | %Mass<br>mol/l                                     | −5 +100 °C<br>0,04 40 %          |                                                       |                                |                                                       |
| Schwefelsäure                | %Mass<br>mol/l                                     | 0 +100 ℃<br>0,01 77,06 %         |                                                       |                                |                                                       |
| Wasserstoffperoxid in Wasser | %Mass                                              | 0 +50 ℃<br>0 100 %               | Koeffizienten aus Tabellenda-<br>ten <sup>7) 8)</sup> | ×                              | ×                                                     |

| Flüssigkeitstyp     | Einheiten                   | Temperaturbereich<br>Messbereich | Quelle / Norm | Abgleich des<br>Mineralgehalts                     | Berücksichtigung<br>der Kompressibili-<br>tät (Druck)   |
|---------------------|-----------------------------|----------------------------------|---------------|----------------------------------------------------|---------------------------------------------------------|
| %-Masse / %-Volumen | %Mass<br>%vol               |                                  |               | Wenn Parameter<br>Trägermessstoff-<br>typ wässrig: | Wenn Parameter<br>Trägermessstoff-<br>typ wässrig:<br>🖌 |
| Concentration 3D    | %Mass<br>%vol<br>User conc. |                                  |               | ×                                                  | ×                                                       |
| Molke               | %Mass                       | 10 +100 °C<br>6 65 %             |               | ×                                                  | ×                                                       |

1) Horst Bettin and Frank Spieweck. A Revised Formula for the Calculation of Alcoholometric Tables. Physikalisch-Technische Bundesanstalt (PTB): PTB-Mitteilungen, Braunschweig, 1990.

2) International Critical Tables of Numerical data (1st electronic edition) Version 2003 (www.Knovel.com)

3) DEchema: Agaev et al. Experimental Determination of the Densities of Methanol..; Deposited Doc. VINITI.; 1975

4) Starch: Chemistry and Technology, 2009

5) DEchema: Relationship between Density, Temperature, and Dry Substance of Commercial Corn Syrups, High-Fructose Corn Syrups, and Blends with Sucrose and Invert Sugar; Wartman et al. J. Agric. Food Chem. 7984, 32, 971-974 3. Supporting information for J. Agric. Food Chem., 1984, 32(5), 971 – 974, DOI: 10.1021/jf00125a003

- 6) Journal of Chemical and Engineering Data, Vol. 49, No. 5, 2004
- 7) International Critical Tables of Numerical data (1st electronic edition)
- 8) DEchema: DEchema: Easton et al. The Behaviour of Mixtures of Hydrogen Peroxide and Water. Trans. Faraday Soc., 1952

wird berücksichtigt; X = wird nicht berücksichtigt.

# 4.3 Überblick über das Untermenü "Konzentration"

Die wesentlichen Einstellungen für die Konzentrationmessung werden im Untermenü **Konzentration** vorgenommen. So steht beispielsweise eine Auswahl an vordefinierten Flüssigkeitsmischungen und Konzentrationseinheiten zur Verfügung.

#### Navigation

Untermenü "Erweitertes Setup" → Konzentration

| ► Konzentration |                               |        |
|-----------------|-------------------------------|--------|
|                 | ► Konzentrationseinstellungen | → 🖺 11 |
|                 | ► Konzentrationseinheit       | → 🗎 15 |
|                 | ► Konzentrationsprofil 1 n    | → 🗎 16 |

## 4.3.1 Konzentrationseinstellungen

#### Navigation

Menü "Setup"  $\rightarrow$  Erweitertes Setup  $\rightarrow$  Konzentration  $\rightarrow$  Konzentrationseinstellungen

Navigation Menü "Experte"  $\rightarrow$  Applikation  $\rightarrow$  Konzentration  $\rightarrow$  Konzentrationseinstellungen

| ► Konzentrationseinstellungen |                    |               |      |
|-------------------------------|--------------------|---------------|------|
| Flüssigkeitstyp               |                    | →             | 13   |
| Trägermessstofftyp            |                    | $\rightarrow$ | 🗎 13 |
| Wassermineralgehalt           |                    | $\rightarrow$ | 14   |
| Normdichte Trägermes          | sstoff             | ÷             | ₿ 14 |
| Linearer Ausdehnungs<br>ger   | koeffizient Trä-   | $\rightarrow$ | 14   |
| Quadratischer Ausdehr<br>ger  | ungskoef. Trä-     | →             | 14   |
| Normdichte Zielmessst         | off                | <del>``</del> | ₿ 14 |
| Linearer Ausdehnungs          | koeffizient Ziel   | →             | 🗎 14 |
| Quadratischer Ausdehr         | nungskoeff. Ziel   | $\rightarrow$ | 🖺 15 |
| Ausdehnung Referenzt          | emperatur          | $\rightarrow$ | 🗎 15 |
| Erzeuge Koeffizienten         | f. Flüssigkeitstyp | →             | ₿ 15 |

| Parameter          | Voraussetzung                                                                                           | Beschreibung                                                                                                    | Auswahl / Eingabe                                                                                                    | Werkseinstellung |
|--------------------|----------------------------------------------------------------------------------------------------|----------------------------------------------------------------------------------------------------|----------------------------------------------------------------------------------------------------|------------------|
| Flüssigkeitstyp    |                                                                                                    | Flüssigkeitstyp wählen.<br>Die Dichte/Konzentrationsab-<br>hängigkeiten verschiedener<br>binärer Mischungen sind<br>bereits im Messgerät hinter-<br>legt. Gültigkeitsbereiche in<br>Bezug auf Temperatur und<br>Konzentration, sowie ggf.<br>Standardabweichungen des<br>Näherungsmodels zur<br>Umrechnung von Dichte in<br>Konzentration sind der Tabelle<br>→ 🗎 31 zu entnehmen.<br>Es stehen 3 Koeffizentensätze<br>für benutzerdefinierte Medien<br>zur Verfügung. Die Ermittlung<br>der Koeffizienten aus Tabel-<br>lenwerten erfolgt über Field-<br>Care → 🗎 22 | <ul> <li>Aus</li> <li>Saccharose in<br/>Wasser</li> <li>Glukose in Wasser</li> <li>Fruktose in Was-<br/>ser</li> <li>Invertzucker in<br/>Wasser</li> <li>HFCS42</li> <li>HFCS55</li> <li>HFCS90</li> <li>Stammwürze</li> <li>Molke (Trocken-<br/>masse)</li> <li>Ethanol in Wasser<br/>(OIML)</li> <li>Methanol in Wasser</li> <li>Wasserstoffpero-<br/>xid in Wasser</li> <li>Salzsäure</li> <li>Schwefelsäure</li> <li>Salpetersäure</li> <li>Phosphorsäure</li> <li>Natriumhydroxid</li> <li>Ammoniumhydro-<br/>xid in Wasser</li> <li>Ammoniumhydro-<br/>xid in Wasser</li> <li>Ammoniumhydro-<br/>xid in Wasser</li> <li>Ammoniumhydro-<br/>xid in Wasser</li> <li>Ammoniumhydro-<br/>xid in Wasser</li> <li>Ammoniumhydro-<br/>xid in Wasser</li> <li>Ammoniumhydro-<br/>xid in Wasser</li> <li>Matriumchlorid in<br/>Wasser</li> <li>%-Masse / %-<br/>Volumen</li> <li>Coef Set</li> </ul> | Aus              |
| Trägermessstofftyp | In Parameter <b>Flüssigkeitstyp</b><br>ist die Option <b>%-Masse / %-</b><br><b>Volumen</b> ausgewählt. | Trägermessstofftyp wählen.<br>Für die Option %-Masse / %-<br>Volumen kann ausgewählt<br>werden ob es sich beim Träger-<br>medium um Wasser handelt.<br>Wird "wässrig" ausgewählt so<br>stehen die Parameter "Norm-<br>dichte Trägermessstoff",<br>Linearer Ausdehnungskoeffi-<br>zient Träger und Quadrati-<br>scher Ausdehnungskoef.<br>Träger nicht zur Verfügung.<br>Stattdessen wird die Dichte-<br>charakteristik von Wasser über<br>Kell's Formel (ITS-90)<br>bestimmt.                                                                                         | <ul> <li>Wässrig</li> <li>Nicht wässrig</li> </ul>                                                                                                    | Wässrig          |

## Parameterübersicht mit Kurzbeschreibung

| Parameter                                 | Voraussetzung                                                                                                    | Beschreibung                                                                                                    | Auswahl / Eingabe                | Werkseinstellung     |
|-------------------------------------------|----------------------------------------------------------------------------------------------------|----------------------------------------------------------------------------------------------------|----------------------------------|----------------------|
| Wassermineralgehalt                       | In Parameter Flüssigkeitstyp<br>sind folgende Optionen ausge-<br>wählt:<br>In Parameter Flüssigkeitstyp<br>ist eine der folgenden Optio-<br>nen ausgewählt:<br>Saccharose in Wasser<br>Glukose in Wasser<br>Fruktose in Wasser<br>Invertzucker in Wasser<br>HFCS42<br>HFCS55<br>HFCS90<br>Stammwürze<br>Methanol in Wasser<br>Wasserstoffperoxid in Was-<br>ser<br>Salzsäure<br>Schwefelsäure<br>Salpetersäure<br>Phosphorsäure<br>Natriumhydroxid<br>Ammoniumnitrat in Wasser<br>Eisen(III)chlorid in Wasser<br>%-Masse / %-Volumen | Mineralgehalt für wässrige<br>Trägermessstoffe eingeben.<br>Grundsätzlich wird davon aus-<br>gegangen, dass Wasser als<br>Trägermedium in reiner, d.h.<br>vollentsalzter Form vorliegt.<br>Beinhaltet das Wasser Salze,<br>so beeinflussen diese die<br>Dichte des Trägermediums und<br>somit auch der Mischung. Die-<br>ser Einfluss kann über die Ein-<br>gabe des Mineralgehaltes im<br>Gerät berücksichtigt werden.<br>Soll der Mineralgehalt berech-<br>net werden, erfolgt das in<br>einem separten Menü<br>→ 🗎 19 | Positive Gleitkomma-<br>zahl     | 0 mg/l               |
| Normdichte Trägermessstoff                | In Parameter Flüssigkeitstyp<br>ist die Option %-Masse / %-<br>Volumen und in Parameter<br>Trägermessstofftyp ist die<br>Option Nicht wässrig ausge-<br>wählt.                                                                                                    | Normdichte des Trägermesss-<br>toffs eingeben.<br>Dichte des Trägermediums bei<br>Referenztemperatur bei Aus-<br>wahl der Option <b>%-Masse /</b><br><b>%-Volumen</b> .                                                                                                    | Positive Gleitkomma-<br>zahl     | 1 kg/Nl              |
| Linearer Ausdehnungskoeffizient<br>Träger | In Parameter Flüssigkeitstyp<br>ist die Option %-Masse / %-<br>Volumen und in Parameter<br>Trägermessstofftyp ist die<br>Option Nicht wässrig ausge-<br>wählt.                                                                                                    | Linearen Ausfdehnungskoeffi-<br>zienten des Trägermessstoffs<br>eingeben.<br>Koeffizient des linearen Terms<br>zur Näherung der thermischen<br>Ausdehnung des Trägermedi-<br>ums.                                                                                                    | Gleitkommazahl mit<br>Vorzeichen | 0,0 1/K              |
| Quadratischer Ausdehnungskoef.<br>Träger  | In Parameter Flüssigkeitstyp<br>ist die Option %-Masse / %-<br>Volumen und in Parameter<br>Trägermessstofftyp ist die<br>Option Nicht wässrig ausge-<br>wählt.                                                                                                    | Quadratischer Ausdehnungs-<br>koeffizient des Trägermesss-<br>toffs eingeben.<br>Koeffizient des quadratischen<br>Terms zur Näherung der ther-<br>mischen Ausdehnung des Trä-<br>germediums.                                                                                                    | Gleitkommazahl mit<br>Vorzeichen | 0,0 1/K <sup>2</sup> |
| Normdichte Zielmessstoff                  | In Parameter <b>Flüssigkeitstyp</b><br>ist die Option <b>%-Masse / %-</b><br><b>Volumen</b> ausgewählt.                                                                                                    | Normdichte des Zielmessstoffs<br>eingeben.<br>Dichte des Zielmediums bei<br>Referenztemperatur bei Aus-<br>wahl der Option <b>%-Masse /</b><br><b>%-Volumen</b> .                                                                                                    | Positive Gleitkomma-<br>zahl     | 1 kg/Nl              |
| Linearer Ausdehnungskoeffizient<br>Ziel   | In Parameter <b>Flüssigkeitstyp</b><br>ist die Option <b>%-Masse / %-</b><br><b>Volumen</b> ausgewählt.                                                                                                    | Linearen Ausdehnungskoeffi-<br>zienten des Zielmessstoffs ein-<br>geben.<br>Koeffizient des linearen Terms<br>zur Näherung der thermischen<br>Ausdehnung des Zielmediums.                                                                                                    | Gleitkommazahl mit<br>Vorzeichen | 0,0 1/K              |

| Parameter                                     | Voraussetzung                                                                                           | Beschreibung                                                                                                    | Auswahl / Eingabe                                                                                                    | Werkseinstellung     |
|-----------------------------------------------|----------------------------------------------------------------------------------------------------|----------------------------------------------------------------------------------------------------|----------------------------------------------------------------------------------------------------|----------------------|
| Quadratischer Ausdehnungskoeff.<br>Ziel       | In Parameter Flüssigkeitstyp<br>ist die Option %-Masse / %-<br>Volumen ausgewählt.                      | Quadratischer Ausdehnungs-<br>koeffizient des Zielmessstoffs<br>eingeben.                                                                                              | Gleitkommazahl mit<br>Vorzeichen                                                                                     | 0,0 1/K <sup>2</sup> |
|                                               |                                                                                                    | Koeffizient des quadratischen<br>Terms zur Näherung der ther-<br>mischen Ausdehnung des Ziel-<br>mediums.                                                              |                                                                                                    |                      |
| Ausdehnung Referenztemperatur                 | In Parameter <b>Flüssigkeitstyp</b><br>ist die Option <b>%-Masse / %-</b><br><b>Volumen</b> ausgewählt. | Temperatur, bei der die ange-<br>gebenen Referenzdichten der<br>Träger- und Zielmessstoffe<br>gültig sind, eingeben.                                                   | -273,15 99 999 °C                                                                                                    | 20 °C                |
| Erzeuge Koeffizienten f. Flüssig-<br>keitstyp | -                                                                                                    | Koeffizientensatz für gewähl-<br>ten Flüssigkeitstyp erzeugen.<br>Über Anw.faktor Konzentra-<br>tion und AnwOffset Konzent-<br>ration Konzentrationswerte<br>anpassen. | <ul> <li>Abbrechen</li> <li>Koeffizientensatz 1</li> <li>Koeffizientensatz 2</li> <li>Koeffizientensatz 3</li> </ul> | Abbrechen            |

# 4.3.2 Konzentrationseinheiten

## Navigation

Menü "Setup"  $\rightarrow$  Erweitertes Setup  $\rightarrow$  Konzentration  $\rightarrow$  Konzentrationseinheit

## Navigation

Menü "Experte"  $\rightarrow$  Applikation  $\rightarrow$  Konzentration  $\rightarrow$  Konzentrationseinheit

| ► Konzentrationseinheit       |        |
|-------------------------------|--------|
| Konzentrationseinheit         | → 🗎 16 |
| Anwendertext Konzentration    | → 🗎 16 |
| Anwenderfaktor Konzentration  | → 🗎 16 |
| Anwender-Offset Konzentration | → 🗎 16 |
| Referenztemperatur            | → 🗎 16 |

| Parameterübersicht mit Kurzbeschreibung |
|-----------------------------------------|
|-----------------------------------------|

| Parameter                     | Voraussetzung                                                                                                    | Beschreibung                                                                                                    | Auswahl / Eingabe                                                                                                    | Werkseinstellung |
|-------------------------------|----------------------------------------------------------------------------------------------------|----------------------------------------------------------------------------------------------------|----------------------------------------------------------------------------------------------------|------------------|
| Konzentrationseinheit         | -                                                                                                    | Einheit für Konzentration<br>wählen.                                                                                                    | <ul> <li>mol/l</li> <li>Balling</li> <li>Brix</li> <li>Plato</li> <li>ABV@20°C</li> <li>proof/vol</li> <li>%vol</li> <li>%Mass</li> <li>%StdVol</li> <li>SGU</li> <li>User conc.</li> </ul> | °Brix            |
| Anwenderfaktor Konzentration  | In Parameter <b>Flüssigkeitstyp</b><br>ist die Option <b>Coef Set 13</b><br>und in Parameter <b>Konzentra-</b><br><b>tionseinheit</b> ist die Option<br><b>User conc.</b> ausgewählt. | Bei anwenderspezifischer Ein-<br>heit: Faktor eingeben, der mit<br>dem Konzentrationsmesswert<br>multipliziert wird.                            | Gleitkommazahl mit<br>Vorzeichen                                                                                                    | 1,0              |
| Anwender-Offset Konzentration | In Parameter <b>Flüssigkeitstyp</b><br>ist die Option <b>Coef Set 13</b><br>und in Parameter <b>Konzentra-</b><br><b>tionseinheit</b> ist die Option<br><b>User conc.</b> ausgewählt. | Bei anwenderspezifischer Ein-<br>heit: Nullpunktverschiebung<br>eingeben, die zum Konzentra-<br>tionsmesswert addiert oder<br>subtrahiert wird. | Gleitkommazahl mit<br>Vorzeichen                                                                                                    | 0                |
| Anwendertext Konzentration    | In Parameter <b>Flüssigkeitstyp</b><br>ist die Option <b>Coef Set 13</b><br>und in Parameter <b>Konzentra-</b><br><b>tionseinheit</b> ist die Option<br><b>User conc.</b> ausgewählt. | Text für anwenderspezifische<br>Einheit der Konzentration ein-<br>geben.                                                                        |                                                                                                    | User conc.       |
| Referenztemperatur            | -                                                                                                    | Referenztemperatur für<br>Berechnung der Normdichte<br>eingeben.                                                                                | –273,15 999999 ℃                                                                                                    | 20 °C            |

# 4.3.3 Konzentrationskoeffizienten

Liegt die Abhängigkeit zwischen Konzentration, Dichte und Temperatur einer binären Mischung als Tabelle vor, so wird die Abhängigkeit der Größen über ein Polynom beschrieben. Die entsprechenden Koeffizienten für den besten Datensatz werden durch FieldCare ermittelt und ins Messgerät übertragen. Koeffizienten können manuell in das Messgerät z.B. via WebServer eingetragen werden.

#### Navigation

Menü "Setup"  $\rightarrow$  Erweitertes Setup  $\rightarrow$  Konzentration  $\rightarrow$  Konzentrationsprofil 1 ... n

## Navigation

Menü "Experte"  $\rightarrow$  Applikation  $\rightarrow$  Konzentration  $\rightarrow$  Konzentrationsprofil 1 ... n

| ► Konzentrationsprofil 1 n |          |  |  |  |
|----------------------------|----------|--|--|--|
| Name Koeffizientensatz     | ] → 🗎 17 |  |  |  |
| A 0                        | ] → 🗎 17 |  |  |  |
| A 1                        | ] → 🗎 17 |  |  |  |
| A 2                        | ] → 🗎 17 |  |  |  |

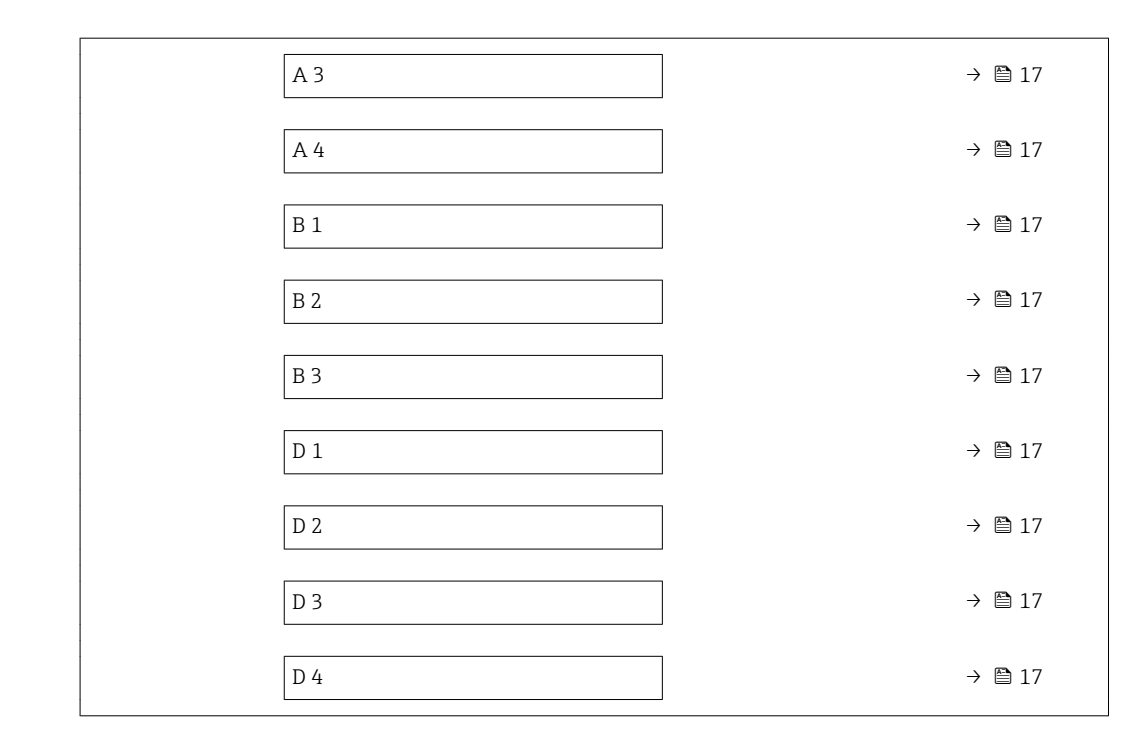

# Parameterübersicht mit Kurzbeschreibung

| Parameter              | Beschreibung                         | Eingabe                            | Werkseinstellung               |
|------------------------|--------------------------------------|------------------------------------|--------------------------------|
| Name Koeffizientensatz | Name für Koeffizientensatz eingeben. |                                    | Coef Set No.                   |
| A 0                    | Koeffizient eingeben.                | Gleitkommazahl mit Vorzei-<br>chen | -7,2952                        |
| A 1                    | Koeffizient eingeben.                | Gleitkommazahl mit Vorzei-<br>chen | 15,1555                        |
| A 2                    | Koeffizient eingeben.                | Gleitkommazahl mit Vorzei-<br>chen | -11,6756                       |
| A 3                    | Koeffizient eingeben.                | Gleitkommazahl mit Vorzei-<br>chen | 4,4759                         |
| A 4                    | Koeffizient eingeben.                | Gleitkommazahl mit Vorzei-<br>chen | -0,6615                        |
| B 1                    | Koeffizient eingeben.                | Gleitkommazahl mit Vorzei-<br>chen | 0,7220 · 10 <sup>-3</sup> E-3  |
| B 2                    | Koeffizient eingeben.                | Gleitkommazahl mit Vorzei-<br>chen | 38,9126 · 10 <sup>-6</sup> E-6 |
| В 3                    | Koeffizient eingeben.                | Gleitkommazahl mit Vorzei-<br>chen | -1,6739 · 10 <sup>-9</sup> E-9 |
| D 1                    | Koeffizient eingeben.                | Gleitkommazahl mit Vorzei-<br>chen | -0,0975 · 10 <sup>-2</sup> E-2 |
| D 2                    | Koeffizient eingeben.                | Gleitkommazahl mit Vorzei-<br>chen | -0,3731 · 10 <sup>-4</sup> E-4 |
| D 3                    | Koeffizient eingeben.                | Gleitkommazahl mit Vorzei-<br>chen | 0,2957 · 10 <sup>-3</sup> E-3  |
| D 4                    | Koeffizient eingeben.                | Gleitkommazahl mit Vorzei-<br>chen | -0,1721 · 10 <sup>-5</sup> E-5 |

# 4.4 Messgerät konfigurieren

Mit dem Optionspaket **Konzentration** stehen folgende, weitere Optionen für die Ausgänge, die Vor-Ort-Anzeige und den Summenzähler zur Verfügung:

- Zielmessstoff Massefluss
- Trägermessstoff Massefluss
- Zielmessstoff Volumenfluss <sup>1)</sup>
- Trägermessstoff Volumenfluss<sup>1)</sup>
- Zielmessstoff Normvolumenfluss <sup>1)</sup>
- Trägermesstoff Normvolumenfluss<sup>1)</sup>
- Konzentration<sup>2)</sup>
- 1) Die Verfügbarkeit dieser Messgrössen ist abhängig von der gewählten Mischung im Parameter Flüssigkeitstyp  $\rightarrow \ \textcircled{B}$  13
- 2) Für folgende Ausgänge des Messgeräts verfügbar: Strom-, Frequenz-, Schaltausgang

Die Konfiguration der Ausgänge des Messgeräts (Strom-, Impuls-, Frequenz-, Schaltausgang), der Vor-Ort-Anzeige und des Summenzählers ist in der Betriebsanleitung des Gerätes beschrieben.

Betriebsanleitung zum Messgerät  $\rightarrow$  🖺 5

# 5 Betrieb

Nach der ersten Konfiguration für die Konzentrationsmessung, sind gegebenenfalls Anpassungen der Konzentrationsberechnung notwendig, wie z.B. die Eingabe oder Bestimmung des Mineralgehaltes des Trägermessstoffes Wasser.

Bevor Prozess- und Laborwerte aufeinander abgleichen werden, sind die Ausführungen in Kapitel "Unerwartete Konzentrationswerte und mögliche Fehlerquellen" zu beachten  $\rightarrow \cong 43$ .

Für einige definierten Flüssigkeiten kann auf Geräteebene lediglich der Mineralgehalt abgeglichen werden. Um tiefer in die Umrechnung von Dichte zu Konzentration einzugreifen muss die Formel für die ausgewählte Mischung zunächst in eines der drei Benutzerprofile auf Basis von Koeffizienten übertragen werden. Dies erfolgt mit Hilfe von FieldCare  $\rightarrow \cong 22$ .

Nach der Datenanpassung erfolgt eine Neuberechnung der Koeffizienten, welche dann in das Gerät zurück geschrieben werden.

# 5.1 Mineralgehaltbestimmung

Bestimmung des Mineralgehalts im Wasser. Diese Funktion steht nicht für alle vordefinierten Mischungen zur Verfügung (siehe Tabelle  $\rightarrow \cong 10$ ).

## Navigation

Menü "Experte"  $\rightarrow$  Applikation  $\rightarrow$  Konzentration  $\rightarrow$  Mineralgehaltbestimmung

| ► Mineralgehaltbestimmung                 |          |
|-------------------------------------------|----------|
| Steuerung Mineralgehaltsbestimmung        | ] → 🗎 19 |
| Status Mineralgehaltsbestimmung           | ] → 🗎 19 |
| Trägerdichte während Bestimmung           | ) → 🗎 20 |
| Prozesstemperatur während Bestim-<br>mung | ) → 🗎 20 |

#### Parameterübersicht mit Kurzbeschreibung

| Parameter                               | Beschreibung                                                                                                    | Auswahl / Anzeige                                                                                | Werkseinstellung |
|-----------------------------------------|----------------------------------------------------------------------------------------------------|--------------------------------------------------------------------------------------------------|------------------|
| Steuerung Mineralgehaltsbestim-<br>mung | Auswahl zum Starten oder Abbrechen der<br>Mineralgehaltsbestimmung.<br>Damit der Mineralgehalt berücksichtigt<br>wird: die Option <b>Ergebnis verwenden</b> aus-<br>wählen. | <ul> <li>Abbrechen</li> <li>Starten</li> <li>Ergebnis verwenden *</li> </ul>                     | Abbrechen        |
| Status Mineralgehaltsbestimmung         | Zeigt den aktuellen Status der Mineralge-<br>haltbestimmung an.                                                                                                    | <ul> <li>Läuft</li> <li>Nicht bestanden</li> <li>Nicht ausgeführt</li> <li>Ausgeführt</li> </ul> | Nicht ausgeführt |

| Parameter                               | Beschreibung                                                                                                    | Auswahl / Anzeige                  | Werkseinstellung |
|-----------------------------------------|----------------------------------------------------------------------------------------------------|------------------------------------|------------------|
| Trägerdichte während Bestimmung         | Zeigt die aktuell gemessene Dichte des Was-<br>sers mit Mineralien unter Prozessbedingun-<br>gen.<br><i>Abhängigkeit</i><br>Die Einheit wird übernommen aus: Parame-<br>ter <b>Dichteeinheit</b> | Gleitkommazahl mit Vorzei-<br>chen | 0 kg/l           |
| Prozesstemperatur während<br>Bestimmung | Zeigt die gemessene Prozesstemperatur an.<br><i>Abhängigkeit</i><br>Die Einheit wird übernommen aus: Parame-<br>ter <b>Temperatureinheit</b>                                                     | -273,15 99726,8499 ℃               | -273,15 ℃        |

\* Sichtbar in Abhängigkeit von Bestelloptionen oder Geräteeinstellungen

# 5.2 Zusätzliche Messgrößen

Mit dem Anwendungspakte Konzentration stehen weitere Messgrößen zur Verfügung.

## Navigation

Menü "Diagnose" → Messwerte → Messgrößen

| ► Messgrößen |                                  |   |        |
|--------------|----------------------------------|---|--------|
|              | Konzentration                    | ] | → 🗎 20 |
|              | Zielmessstoff Massefluss         | ] | → 🗎 20 |
|              | Trägermessstoff Massefluss       | ] | → 🗎 21 |
|              | Zielmessstoff Normvolumenfluss   | ] | → 🖺 21 |
|              | Trägermessstoff Normvolumenfluss | ] | → 🖹 21 |
|              | Zielmessstoff Volumenfluss       | ] | → 🗎 21 |
|              | Trägermessstoff Volumenfluss     | ] | → 🗎 21 |

## Parameterübersicht mit Kurzbeschreibung

| Parameter                | Voraussetzung | Beschreibung                                                                                                    | Anzeige                            |
|--------------------------|---------------|----------------------------------------------------------------------------------------------------|------------------------------------|
| Konzentration            | -             | Zeigt aktuell berechnete Konzentration.<br><i>Abhängigkeit</i><br>Die Einheit wird übernommen aus:<br>Parameter <b>Konzentrationseinheit</b><br>(→ 🗎 16)       | Gleitkommazahl mit Vor-<br>zeichen |
| Zielmessstoff Massefluss | -             | Zeigt aktuell gemessenen Massefluss<br>des Zielmessstoffs an.<br><i>Abhängigkeit</i><br>Die Einheit wird übernommen aus:<br>Parameter <b>Masseflusseinheit</b> | Gleitkommazahl mit Vor-<br>zeichen |

| Parameter                        | Voraussetzung                                                                                                    | Beschreibung                                                                                                    | Anzeige                            |
|----------------------------------|----------------------------------------------------------------------------------------------------|----------------------------------------------------------------------------------------------------|------------------------------------|
| Trägermessstoff Massefluss       | _                                                                                                    | Zeigt aktuell gemessenen Massefluss<br>des Trägermessstoffs.<br><i>Abhängigkeit</i><br>Die Einheit wird übernommen aus:<br>Parameter <b>Masseflusseinheit</b>           | Gleitkommazahl mit Vor-<br>zeichen |
| Zielmessstoff Normvolumenfluss   | Bei folgenden Bedingungen:<br>In Parameter Flüssigkeitstyp ist Option<br>Ethanol in Wasser oder Option %-<br>Masse / %-Volumen ausgewählt.                                                                                                    | Zeigt aktuell gemessenen Normvolu-<br>menfluss des Zielmessstoffs.<br><i>Abhängigkeit</i><br>Die Einheit wird übernommen aus:<br>Parameter <b>Volumenflusseinheit</b>   | Gleitkommazahl mit Vor-<br>zeichen |
| Trägermessstoff Normvolumenfluss | Bei folgenden Bedingungen:<br>In Parameter <b>Flüssigkeitstyp</b> ist Option<br><b>Ethanol in Wasser</b> oder Option %-<br><b>Masse / %-Volumen</b> ausgewählt.                                                                                             | Zeigt aktuell gemessenen Normvolu-<br>menfluss des Trägermessstoffs.<br><i>Abhängigkeit</i><br>Die Einheit wird übernommen aus:<br>Parameter <b>Volumenflusseinheit</b> | Gleitkommazahl mit Vor-<br>zeichen |
| Zielmessstoff Volumenfluss       | <ul> <li>Bei folgenden Bedingungen:</li> <li>In Parameter Flüssigkeitstyp ist<br/>Option Ethanol in Wasser oder<br/>Option %-Masse / %-Volumen aus-<br/>gewählt.</li> <li>In Parameter Konzentrationseinheit<br/>ist die Option %vol ausgewählt.</li> </ul> | Zeigt aktuell gemessenen Volumenfluss<br>des Zielmessstoffs.<br><i>Abhängigkeit</i><br>Die Einheit wird übernommen aus:<br>Parameter <b>Volumenflusseinheit</b>         | Gleitkommazahl mit Vor-<br>zeichen |
| Trägermessstoff Volumenfluss     | <ul> <li>Bei folgenden Bedingungen:</li> <li>In Parameter Flüssigkeitstyp ist<br/>Option Ethanol in Wasser oder<br/>Option %-Masse / %-Volumen aus-<br/>gewählt.</li> <li>In Parameter Konzentrationseinheit<br/>ist die Option %vol ausgewählt.</li> </ul> | Zeigt aktuell gemessenen Volumenfluss<br>des Trägermessstoffs.<br><i>Abhängigkeit</i><br>Die Einheit wird übernommen aus:<br>Parameter <b>Volumenflusseinheit</b>       | Gleitkommazahl mit Vor-<br>zeichen |

# 5.3 Konzentrationsfunktion im FieldCare

Zur Ermittlung der Konzentrationskoeffizienten (AO..A4, B1..B3 und D1...D4) stellt Endress+Hauser eine Softwarefunktion zur Verfügung. Diese Funktion unterstützt die FDT-Schnittstelle und ist somit in jedem beliebigen FDT-Frame eingebunden, z.B. FieldCare von Endress+Hauser.

FieldCare ist ein FDT-basiertes Anlagen-Asset-Management-Tool von Endress+Hauser. Es kann alle intelligenten Feldeinrichtungen in einer Anlage konfigurieren und unterstützt bei deren Verwaltung. Durch Verwendung von Statusinformationen stellt es darüber hinaus ein einfaches, aber wirkungsvolles Mittel dar, deren Zustand zu kontrollieren.

Weitere Informationen zu FieldCare: Betriebsanleitung BA00027S und BA00065S

Die Konzentrationsfunktion des Geräte-DTMs unterstützt die folgenden Hauptfunktionen:

- Ermittlung der Konzentrationskoeffizienten
- Bestimmung und Visualisierung der numerischen Unsicherheit des Berechnungsmodels
- Dokumentation und Ausdruck der Ergebnisse (Erstellung einer PDF-Datei)
- Übertragung der ermittelten Konzentrationskoeffizienten an das Messgerät

In den folgenden Unterkapiteln werden die Funktionalitäten, die Bedienoberfläche und die notwendigen Nutzereingaben erläutert.

## HINWEIS

Die Berechnung der Koeffizienten mittels der Konzentrationsfunktion FieldCare steht in keinem Zusammenhang mit der Konfiguration des Messgeräts.

Der Anwender hat sicherzustellen das die Koeffizientenberechnung auf den selben Einheiten basiert wie die Geräteeinstellung.

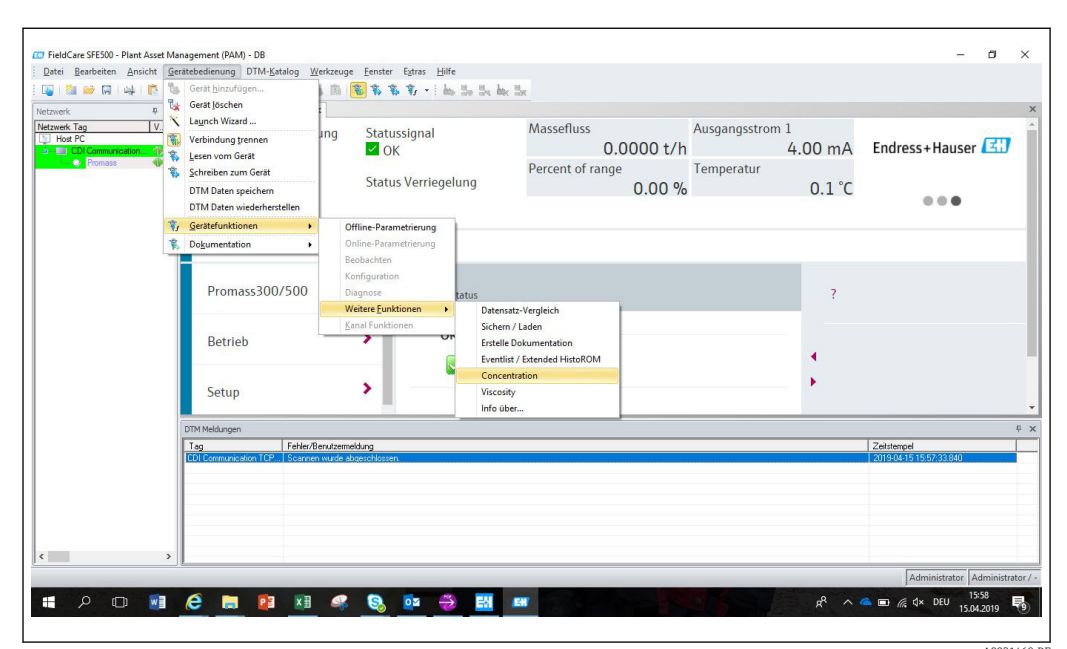

# 5.3.1 Starten der Konzentrationsfunktion

1. In FieldCare das Menü Gerätebedienung öffnen.

2. Unter dem Eintrag Gerätefunktion und Weitere Funktionen den Eintrag Konzentration wählen.

# 5.3.2 Bedienoberfläche

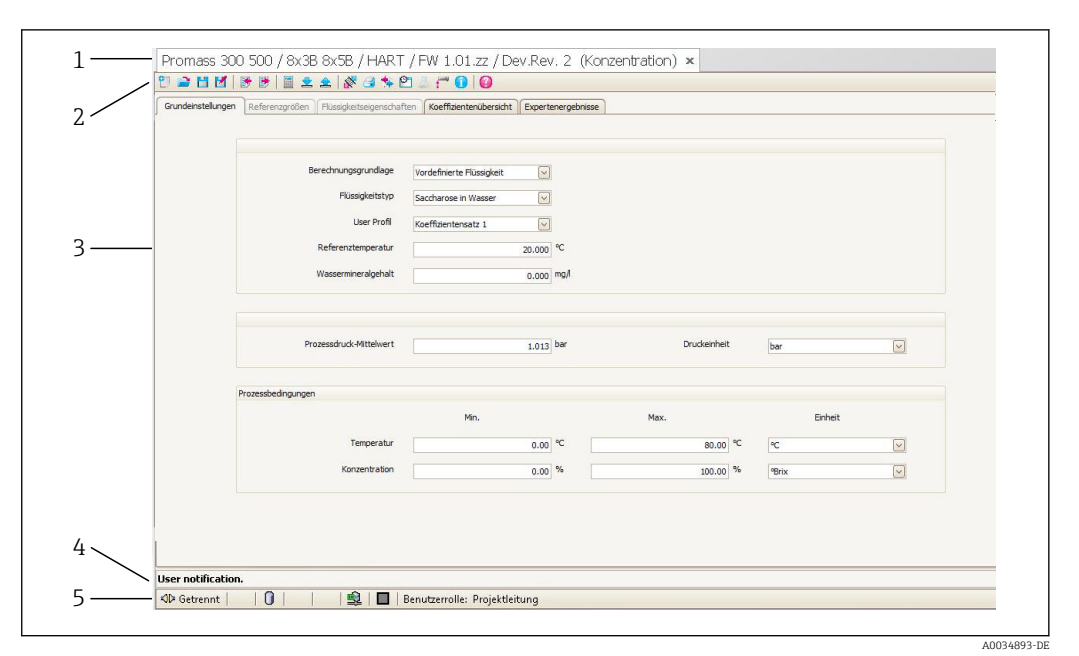

- El 1 Bedienoberfläche des Konzentrationsmoduls
- 1 Titelleiste
- 2 Menüleiste
- 3 Navigation
- 4 Informationszeile
- 5 Statusleiste

#### Titelleiste

DTM Informationen zum Gerät

#### Menüleiste

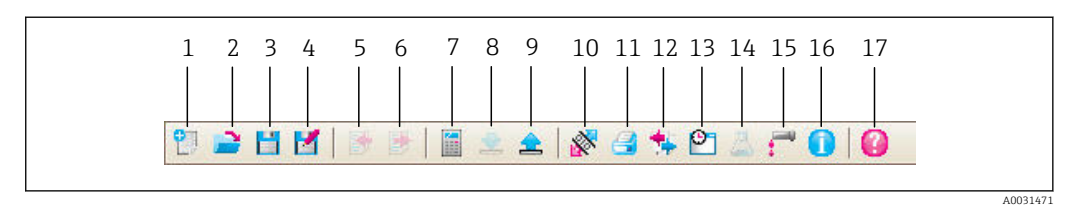

#### 🗷 2 Befehle in der Menüleiste

| Posi-<br>tion | Bezeichnung<br>der Schaltflä-<br>che | Kurzbeschreibung                                                              | Erläuterung        |
|---------------|--------------------------------------|-------------------------------------------------------------------------------|--------------------|
| 1             | Neu                                  | Konzentrationsdaten vom DTM auf<br>ihre Werkseinstellungen zurück-<br>stellen |                    |
| 2             | Öffnen                               | Gespeicherte Konzentrationsdaten<br>öffnen                                    | Dateiformat: .conc |
| 3             | Speichern                            | Konzentrationsdaten speichern                                                 | Dateiformat: .conc |
| 4             | Speichern als                        | Konzentrationsdaten unter neuen<br>Namen speichern                            | Dateiformat: .conc |
| 5             | Importieren                          | Flüssigkeitseigenschaften aus<br>Datei importieren                            | Importformat: .xls |
| 6             | Exportieren                          | Flüssigkeitseigenschaften in Datei<br>exportieren                             | Exportformat: .xls |

| Posi-<br>tion | Bezeichnung<br>der Schaltflä-<br>che | Kurzbeschreibung                                   | Erläuterung                                                                                                    |
|---------------|--------------------------------------|----------------------------------------------------|----------------------------------------------------------------------------------------------------|
| 7             | Berechnung                           | Konzentrationskoeffizienten<br>berechnen           | Startet die Berechnung der Konzentrations-<br>koeffizienten.<br>Die Meldungen in der Informationsleiste<br>beachten.                                   |
| 8             | Schreiben                            | Konzentrationskoeffizienten ins<br>Gerät schreiben | Übertragung der berechneten Konzentrations-<br>koeffizienten ins Gerät.<br>Im Offline Modus werden die Daten in den<br>FieldCare Parametersatz gelesen |
| 9             | Lesen                                | Konzentrationskoeffizienten aus<br>Gerät einlesen  | Lesen der im Gerät hinterlegten Konzentrati-<br>onskoeffizienten<br>Im Offline Modus werden die Daten in den<br>FieldCare Parametersatz gelesen        |
| 10            | Sichern/Laden                        | Sichern/Laden der Gerätekonfigu-<br>ration         | Import-/Exportformat: .dhv<br>Im Offline Modus werden die Daten in den<br>FieldCare Parametersatz gelesen                                              |
| 11            | Erstelle Doku-<br>mentation          | Erstelle Dokumentation                             | Konzentrationskoeffizienten und Expertener-<br>gebnisse ausdrucken.<br>Nur im Online Modus verfügbar.                                                  |
| 12            | Datensatz-Ver-<br>gleich             | Vergleich von zwei Datensätzen                     | Im Offline Modus werden die Daten in den<br>FieldCare Parametersatz gelesen                                                                            |
| 13            | Ereignisliste                        | Ereignisliste darstellen                           | Nur im Online Modus verfügbar.                                                                                                    |
| 14            | Konzentration                        | Konzentrationsmodul öffnen                         | Das Konzentrationsmodul wird direkt geöffnet.                                                                                                    |
| 15            | Viskosität                           | Viskositätsmodul öffnen                            | Das Viskositätsmodul wird direkt geöffnet.                                                                                                    |
| 16            | Information                          | Versionsinformationen anzeigen                     | Die Versionsinformationen von FieldCare wer-<br>den angezeigt.                                                                                         |
| 17            | Hilfe                                | Hilfe anzeigen                                     | Die Hilfetexte zu verschiedenen Themen wer-<br>den angezeigt.                                                                                          |

## Navigation

Zur Navigation für die Berechnung und Auswertung der Konzentrationskoeffizienten stehen fünf Registerkarten zur Verfügung:

- Grundeinstellungen
- Referenzeigenschaften
- Flüssigkeitseigenschaften
- Koeffizientenübersicht
- Expertenergebnisse

| Funktion                | Voraussetzung                                                                        | Beschreibung                                                                  | Auswahl/Eingabe                                                     |
|-------------------------|--------------------------------------------------------------------------------------|-------------------------------------------------------------------------------|---------------------------------------------------------------------|
| Berechnungsgrundlage    | -                                                                                    | Auswahl des Berechnungsmodels                                                 | <ul> <li>Feinabstimmungen</li> </ul>                                |
|                         |                                                                                      |                                                                               | <ul> <li>Flüssigkeitseigenschaf-<br/>ten</li> </ul>                 |
|                         |                                                                                      |                                                                               | <ul> <li>Vordefinierte Flüssig-</li> </ul>                          |
| Flüssigkoitstyn         | Diese Funktion steht nur zur Verfügung                                               | Auswahl einer definierten Flüssigkeit                                         | Kelt                                                                |
| Tussigneitstyp          | wenn in Funktion Berechnungsgrund-                                                   |                                                                               | <ul> <li>Glukose in Wasser</li> </ul>                               |
|                         | lage folgende Auswahl gewahlt wurde:<br>Vordefinierte Flüssigkeit                    |                                                                               | <ul><li>Fruktose in Wasser</li><li>Invertzucker in Wasser</li></ul> |
|                         |                                                                                      |                                                                               | <ul><li>HFCS42</li><li>HFCS55</li></ul>                             |
|                         |                                                                                      |                                                                               | <ul><li>HFCS90</li><li>Stammwürze</li></ul>                         |
|                         |                                                                                      |                                                                               | <ul> <li>Ethanol in Wasser</li> <li>Methanol in Wasser</li> </ul>   |
|                         |                                                                                      |                                                                               | <ul> <li>Wasserstoffperoxid in</li> </ul>                           |
|                         |                                                                                      |                                                                               | <ul><li>Wasser</li><li>Salzsäure</li></ul>                          |
|                         |                                                                                      |                                                                               | <ul><li>Schwefelsäure</li><li>Salpetersäure</li></ul>               |
|                         |                                                                                      |                                                                               | <ul><li>Phosphorsäure</li><li>Natriumhydroxid</li></ul>             |
|                         |                                                                                      |                                                                               | <ul> <li>Kaliumhydroxid</li> <li>Ammoniumnitrat in</li> </ul>       |
|                         |                                                                                      |                                                                               | Wasser                                                              |
|                         |                                                                                      |                                                                               | Wasser                                                              |
|                         |                                                                                      |                                                                               | <ul> <li>%-Masse / %-Volumen</li> </ul>                             |
| Referenztemperatur      | wenn in Funktion <b>Berechnungsgrund</b> -                                           | die für die Berechnung der Referenz-                                          |                                                                     |
|                         | <b>lage</b> folgende Auswahl gewählt wurde:<br>Vordefinierte Flüssigkeit             | dichte verwendet wird.                                                        |                                                                     |
| Wassermineralgehalt     | Diese Funktion steht nur zur Verfügung<br>wenn in Funktion <b>Berechnungsgrund</b> - | Mineralgehalt für wässrige Trägermess-<br>stoffe eingeben.                    |                                                                     |
|                         | lage folgende Auswahl gewählt wurde:<br>Vordefinierte Flüssigkeit                    |                                                                               |                                                                     |
| User Profil             |                                                                                      |                                                                               | <ul> <li>Coef Set 1</li> <li>Coef Set 2</li> </ul>                  |
|                         |                                                                                      |                                                                               | Coef Set 3                                                          |
| Prozessdruck-Mittelwert |                                                                                      | Anzeige des Prozessdruck-Mittelwerts<br>Einheit abhängig von Auswahl in Funk- |                                                                     |
| Druckeinheit            |                                                                                      | Auswahl der Druckeinheit zur Angabe                                           | ■ har                                                               |
|                         |                                                                                      | des Prozessdruck-Mittelwerts                                                  | <ul> <li>bar g</li> <li>bBr g</li> </ul>                            |
|                         |                                                                                      |                                                                               | <ul> <li>kPa a</li> <li>kPa g</li> </ul>                            |
|                         |                                                                                      |                                                                               | <ul><li>MPa a</li><li>MPa g</li></ul>                               |
|                         |                                                                                      |                                                                               | <ul><li>Paa</li><li>Pag</li></ul>                                   |
|                         |                                                                                      |                                                                               | <ul><li>psi a</li><li>psi g</li></ul>                               |
| Prozessbedingungen      | Diese Funktion steht nur zur Verfügung                                               | Eingabe von Min/Max Werten für Tem-                                           | Temperatur                                                          |
|                         | lage folgende Auswahl gewählt wurde:                                                 | der Einheit                                                                   | • °C<br>• °F                                                        |
|                         | Vordefinierte Flüssigkeit                                                            |                                                                               | ● K<br>● °R                                                         |
|                         |                                                                                      |                                                                               | Konzentration                                                       |
|                         |                                                                                      |                                                                               | <ul> <li>MVIASS</li> <li>%StdVol</li> <li>%vol</li> </ul>           |

# Registerkarte Grundeinstellungen

## Registerkarte Referenzeigenschaften

Die Registerkarte Flüssigkeitseigenschaften steht nur zur Verfügung wenn in Funktion Flüssigkeit folgende Auswahl gewählt wurde: **%-Masse / %-Volumen** 

| Funktion                                         | Voraussetzung                                                                                                    | Beschreibung                                                                                                    | Auswahl/<br>Eingabe                                                                                                    |
|--------------------------------------------------|----------------------------------------------------------------------------------------------------|----------------------------------------------------------------------------------------------------|----------------------------------------------------------------------------------------------------|
| Trägermessstofftyp                               |                                                                                                    | <ul> <li>Auswahl des Trägermessstofftyps.</li> <li>Wässrig: das Trägermedium ist Wasser.<br/>Die Dichtecharakteristik von Wasser wird über Kell's Formel (ITS-90) bestimmt.</li> <li>Nicht wässrig: das Trägermedium ist nicht wässrig.<br/>Die Dichtecharakteristik des Trägermessstoffs kann im Feld Berechnet eingegeben werden.</li> </ul> | <ul> <li>Wässrig</li> <li>Nicht wässrig</li> </ul>                                                                                                    |
| Ausdehnung Referenztempera-<br>tur               | Diese Funktion steht nur<br>zur Verfügung wenn in<br>Funktion <b>Flüssigkeitstyp</b><br>folgende Auswahl gewählt<br>wurde:<br><b>%-Masse / %-Volumen</b>       | Temperatur, bei der die<br>angegebenen Referenz-<br>dichten von Träger- und<br>Zielmedium gültig sind,<br>eingeben.                                                                                                    | -273,15 99<br>999 ℃                                                                                                    |
| Dichteeinheit                                    | Diese Funktion steht nur<br>zur Verfügung wenn in<br>Funktion <b>Flüssigkeitstyp</b><br>folgende Auswahl gewählt<br>wurde:<br><b>%-Masse / %-Volumen</b>       | Auswahl der Einheit für<br>die Normdichte Zielmess-<br>stoff und/oder Träger-<br>messstoff                                                                                                    | <ul> <li>g/cm<sup>3</sup></li> <li>g/m<sup>3</sup></li> <li>g/ml</li> <li>kg/l</li> <li>kg/m<sup>3</sup></li> <li>lb/bbl<br/>(us;beer)</li> <li>lb/bbl (us;liq.)</li> <li>lb/bbl<br/>(us;tank)</li> <li>lb/ft<sup>3</sup></li> <li>SD15°C</li> <li>SD20°C</li> <li>SD4°C</li> <li>SG15°C</li> <li>SG20°C</li> <li>SG20°C</li> <li>SG4°C</li> </ul> |
| Linerarer Ausdehnungskoeffizi-<br>ent Träger     | Diese Funktion steht nur<br>zur Verfügung wenn in<br>Funktion <b>Trägermesss-</b><br><b>tofftyp</b> folgende Auswahl<br>gewählt wurde:<br><b>Nicht wässrig</b> | Koeffizient des linearen<br>Terms zur Näherung der<br>thermischen Ausdehnung<br>des Trägermediums.                                                                                                    | Einheit 1/K                                                                                                    |
| Quadratischer Ausdehnungsko-<br>effizient Träger | Diese Funktion steht nur<br>zur Verfügung wenn in<br>Funktion <b>Trägermesss-</b><br><b>tofftyp</b> folgende Auswahl<br>gewählt wurde:<br><b>Nicht wässrig</b> | Koeffizient des quadrati-<br>schen Terms zur Nähe-<br>rung der thermischen<br>Ausdehnung des Träger-<br>mediums.                                                                                                    | Einheit 1/K <sup>2</sup>                                                                                                    |
| Normdichte Trägermessstoff                       | Diese Funktion steht nur<br>zur Verfügung wenn in<br>Funktion <b>Trägermesss-</b><br><b>tofftyp</b> folgende Auswahl<br>gewählt wurde:<br><b>Nicht wässrig</b> | Normdichte des Träger-<br>messstoffs eingeben.<br>Dichte des Trägermediums<br>bei Referenztemperatur<br>bei Auswahl der Funktion<br><b>%-Masse / %-Volumen</b> .                                                                                                    | Einheit Abhän-<br>gig von Auswahl<br>in Funktion<br><b>Dichteeinheit</b>                                                                                                    |

| Funktion                                             | Voraussetzung | Beschreibung                                                                                                    | Auswahl/<br>Eingabe                                                      |
|------------------------------------------------------|---------------|----------------------------------------------------------------------------------------------------|--------------------------------------------------------------------------|
| Linerarer Ausdehnungskoeffizi-<br>ent Zielmessst.    |               | Koeffizient des linearen<br>Terms zur Näherung der<br>thermischen Ausdehnung<br>des Zielmediums.                                                        | Einheit 1/K                                                              |
| Quadratischer Ausdehnungsko-<br>effizient Zielmesss. |               | Koeffizient des quadrati-<br>schen Terms zur Nähe-<br>rung der thermischen<br>Ausdehnung des Zielmedi-<br>ums.                                          | Einheit 1/K <sup>2</sup>                                                 |
| Normdichte Zielmessstoff                             |               | Normdichte des Zielmesss-<br>toffs eingeben. Dichte des<br>Zielmediums bei Referenz-<br>temperatur bei der Funk-<br>tion <b>%-Masse / %-</b><br>Volumen | Einheit Abhän-<br>gig von Auswahl<br>in Funktion<br><b>Dichteeinheit</b> |

Registerkarte Flüssigkeitseigenschaften

Diese Funktionen steht nur zur Verfügung wenn in Funktion **Berechnungsgrundlage** folgende Auswahl gewählt wurde: Flüssigkeitseigenschaften

Koeffizienten können eingelesen, erechnet oder ausgelesen werden.

| Funktion      | Voraussetzung | Beschreibung                                                                                                    | Auswahl/<br>Eingabe                       |
|---------------|---------------|----------------------------------------------------------------------------------------------------|-------------------------------------------|
| Eingabeformat |               | Auswahl des Eingabefor-<br>mat.<br>Entsprechend der Auswahl<br>des Eingabeformats, passt<br>sich die Eingabetabelle an.                                                                                                    | <ul><li>Matrix</li><li>Liste</li></ul>    |
| Tabellenblatt |               | Einlesen/Auslesen des<br>angebenen Tabellenblattes<br>einer Tabelle im For-<br>mat.xls oder.xlsx über die<br>Schaltfläche Importieren/<br>Exportieren in der Menü-<br>leiste.<br>Sollte die Tabelle mit<br>den Flüssigkeitsei-<br>genschaften Lücken<br>aufweisen, so ist für<br>den Datenimport die<br>Funktion CTRL+C<br>(Kopieren)und CTRL<br>+V (Einfügen)zu ver-<br>wenden. Beim<br>Importieren über die<br>"Import" Schaltfläche<br>oder via drag-and-<br>drop Funktion kann<br>es zur Verschiebung<br>einzelner Daten-<br>paare kommen.<br>Identische Tabellenblatt-<br>namen werden bei Export<br>überschrieben. | Tabellenname<br>des Blattes ein-<br>geben |

| Funktion                                 | Voraussetzung | Beschreibung                                                                                                    | Auswahl/<br>Eingabe                                                                                                    |
|------------------------------------------|---------------|----------------------------------------------------------------------------------------------------|----------------------------------------------------------------------------------------------------|
| Neuberechnung Koeffizienten              |               | Durch Drücken der Funk-<br>tion <b>Neuberechnung</b><br><b>Koeffizienten</b> wird die<br>Eingabe eigener Tabellen-<br>werte bestätigt und die<br>Koeffizienten in der<br>Tabelle der Regiesterkarte<br>neu berechnet.                                            | -                                                                                                    |
| Flüssigkeitseigenschaften festle-<br>gen |               | Eingabe von Min/Max<br>Werten für Temperatur<br>und Konzentration<br>Durch Auswahl von Tem-<br>peratur und Konzentration<br>in der Funktion Zeile1/<br>Spalte1, kann der Zeile<br>Temperatur und der Spalte<br>Konzentration zugeordnet<br>werden oder umgekehrt | Temperatur<br>• °C<br>• °F<br>• °R<br>• K<br>Konzentration<br>• %<br>• Mass<br>Dichte<br>• g/cm <sup>3</sup> , g/m <sup>3</sup><br>• kg/dm <sup>3</sup> , kg/l,<br>kg/m <sup>3</sup><br>• lb/bbl<br>(imp;ber),<br>(us;ber),<br>(us;beer),<br>(us;cer),<br>(us;cer),<br>(us)<br>• SD 15 °C, 20°C,<br>• SGU 20 °C |

Diese Funktionen steht nur zur Verfügung wenn in Funktion **Berechnungsgrundlage** folgende Auswahl gewählt wurde: Feineinstellung

| Funktion                    | Voraussetzung                                                                                                    | Beschreibung                                                                                                    | Auswahl/<br>Eingabe                                                                                                    |
|-----------------------------|----------------------------------------------------------------------------------------------------|----------------------------------------------------------------------------------------------------|----------------------------------------------------------------------------------------------------|
| Tabellenblatt               |                                                                                                    | Einlesen/Auslesen des<br>angebenen Tabellenblattes<br>einer Tabelle im For-<br>mat .xls oder .xlsx über die<br>Schaltfläche Importieren/<br>Exportieren in der Menü-<br>leiste.<br>Sollte die Tabelle mit<br>den Flüssigkeitsei-<br>genschaften Lücken<br>aufweisen, so ist für<br>den Datenimport die<br>Funktion CTRL+C<br>(Kopieren)und CTRL<br>+V (Einfügen)zu ver-<br>wenden. Beim<br>Import" Schaltfläche<br>oder via drag-and-<br>drop Funktion kann<br>es zur Verschiebung<br>einzelner Daten-<br>paare kommen.<br>Identische Tabellenblatt-<br>namen werden bei Export | Tabellenname<br>des Blattes ein-<br>geben                                                                                                    |
| Neuberechnung Koeffizienten |                                                                                                    | Durch Drücken der Funk-<br>tion <b>Neuberechnung</b><br><b>Koeffizienten</b> wird die<br>Eingabe eigener Tabellen-<br>werte bestätigt und die<br>Koeffizienten in der<br>Tabelle der Regiesterkarte<br>neu berechnet.                                                                                                    | _                                                                                                    |
| Einheitauswahl              | Diese Funktion steht nur<br>zur Verfügung wenn in<br>Funktion <b>Berechnungs-<br/>grundlage</b> folgende Aus-<br>wahl gewählt wurde:<br>Flüssigkeitseigenschaften | Eingabe von Min/Max<br>Werten für Temperatur<br>und Konzentration<br>Durch Auswahl von Tem-<br>peratur und Konzentration<br>in der Funktion <b>Zeile1/</b><br><b>Spalte1</b> , kann der Zeile<br>Temperatur und der Spalte<br>Konzentration zugeordnet<br>werden oder umgekehrt                                                                                                    | Temperatur<br>°C<br>°F<br>°R<br>K<br>Konzentration<br>°%<br>Mass<br>Dichte<br>g/cm <sup>3</sup> , g/m <sup>3</sup><br>kg/dm <sup>3</sup> , kg/l,<br>kg/m <sup>3</sup><br>lb/bbl<br>(imp;oil),<br>(imp;beer),<br>(us;beer),<br>(us;beer),<br>(us;tank)<br>lb/ft <sup>3</sup><br>lb/gal (imp),<br>(us)<br>SD 15 °C, 20°C,<br>4 °C<br>SG 15 °C, 4°C,<br>SGU 20 °C |

Die Messwerte des Geräts werden optimiert durch Eingabe aus Kontrollmessungen (Referenzwert)

| Funktion                         | Voraussetzung                                                                                                    | Beschreibung                                                                                                    | Anzeige                                                                                                    |
|----------------------------------|----------------------------------------------------------------------------------------------------|----------------------------------------------------------------------------------------------------|----------------------------------------------------------------------------------------------------|
| Berechnete<br>Koeffizien-<br>ten | Berechnung wurde<br>erfolgreich durchge-<br>führt (Infoleiste beach-<br>ten).                                                                   | Anzeige der berech-<br>neten Koeffizienten.                                                                                             | Max. 15-stellige Gleitkommazahl mit Vorzeichen<br>• A0, A1, A2, A3, A4<br>• B1 · 10 <sup>-3</sup> = E-3<br>• B2 · 10 <sup>-6</sup> = E-6<br>= 0 · 00 <sup>-6</sup> = 0                          |
| Koeffizien-<br>ten aus<br>Gerät  | Sollen die Koeffizienten<br>aus dem Gerät automa-<br>tisch gelesen werden,<br>ist in der Menüleiste<br>die Schaltfläche "Lesen"<br>zu betätigen | <ul> <li>Anzeige der aus<br/>dem Geräte gele-<br/>senen Koeffizien-<br/>ten</li> <li>Eingabe der eige-<br/>nen Koeffizienten</li> </ul> | • B3 $\cdot 10^{-9} \triangleq E-9$<br>• D1 $\cdot 10^{-2} \triangleq E-2$<br>• D2 $\cdot 10^{-3} \triangleq E-4$<br>• D3 $\cdot 10^{-4} \triangleq E-3$<br>• D4 $\cdot 10^{-5} \triangleq E-5$ |

#### Registerkarte Koeffizientenübersicht

#### Registerkarte Expertenergebnisse

Grafische Darstellung der Messabweichungen abhängig von Sensor, Temperatur, Dichte und Konzentration.

## Informationsleiste

Mitteilung zu aktuellen Vorgängen und Fehlermeldungen.

Historiefunktion: Seitlich der Leiste können die vergangen Mitteilungen angezeigt werden.

#### Statusleiste

Anzeige von Information zum Gerät wie z.B. On-/Offline oder Diagnosestatus

# 5.3.3 Berechnungsbasis "Definierte Flüssigkeiten"

Im Gerät sind verschiedene Flüssigkeiten (Mischungen) zur Messung der Konzentration vordefiniert. Diese können auf Geräteebene ausgewählt und direkt verwendet werden. Der Einsatz von FieldCare zur Koeffizientenberechnung ist in dem Fall weder notwendig noch sinnvoll.

Für die Adaption der Konzentrationsmessung (Abgleich zu Referenzmessung), die über die Anpassung des Mineralgehaltes hinaus geht, ist eine Umrechnung des jeweiligen Konzentrationsmodells in ein Näherungsmodell (Koeffizientensatz) erforderlich. Dies kann mit FieldCare durchgeführt werden.

🧃 Tabelle der im Messgerät fest definierten Flüssigkeiten → 🗎 10.

#### Berechnung der Koeffizienten für "Definierte Flüssigkeiten"

| Grundeinstellungen Referenzgrößen Flüssigkeitseiger | schaften Koeffizientenübersicht Expertene | rgebnisse      |         |  |
|-----------------------------------------------------|-------------------------------------------|----------------|---------|--|
|                                                     |                                           |                |         |  |
| Berechnungsgrundla                                  | 99e Vordefinierte Flüssigkeit 🖂           |                |         |  |
| Flüssigkeits                                        | typ Saccharose in Wasser                  |                |         |  |
| User Pro                                            | ofil Koeffizientensatz 1                  |                |         |  |
| Referenztempera                                     | tur 20.000 °C                             |                |         |  |
| Wassermineralgeb                                    | nalt 0.000 mg                             | a/             |         |  |
|                                                     |                                           |                |         |  |
|                                                     |                                           |                |         |  |
| Prozessdruck-Mittelw                                | 1.013 ba                                  | r Druckeinheit | bar     |  |
| Prozessheringungen                                  |                                           |                |         |  |
|                                                     | Min.                                      | Max.           | Einheit |  |
| Tempera                                             | tur 0.00 °C                               | 2° 00.08       | 97      |  |
| Konzentral                                          | 0.00 -                                    | 100.00 %       | min     |  |
|                                                     | 0.00                                      | 100.00         | DIX     |  |

- 2. In der Funktion **Berechnungsgrundlage** folgende Option auswählen: Vordefinierte Flüssigkeiten.
- 3. In der Funktion **Flüssigkeitstyp** eine definierte Flüssigkeiten (Mischungen) auswählen: z.B. Saccharose in Wasser, typischerweise für <sup>°</sup>Brix Messung.
- 4. In der Funktion **User Profil** den Koeffizientensatz auswählen, in dem die Koeffizienten für die gewählte definierte Flüssigkeiten (Mischungen) geschrieben werden.
  - Tes stehen drei Koeffizientensätze zur Verfügung.
- 5. In der Funktion **Wassermineralgehalt** Angaben zu Mineralgehalt des Trägermediums Wasser (Wassermineralgehalt) eingeben.
- 6. In der Funktion **Prozessdruck-Mittelwert** den Prozessdruck eingeben.
- 7. In der Funktion Druckeinheit die gewünschte Einheit auswählen.
- Der Effekt von Mineralgehalt und Druck auf die Dichte des Messstoffs wird bei der Bestimmung der Koeffizienten berücksichtigt. Die Daten zu der reinen Mischung unter Normalbedingungen erhält man bei folgender Einstellung:
  - Wassermineralgehalt: 0 mg/l
  - Prozessdruck-Mittelwert: 1,013 bar (14,7 psi)
- 8. In der Funktion **Temperatur** den gewünschten mininal und maximal Wert eingeben und die Einheit auswählen.

9. In der Funktion **Konzentration** den gewünschten mininal und maximal Wert eingeben und die Einheit auswählen.

Eine Einschränkung des Wertebereichs (Min./Max.) verbessert wesentlich die Genauigkeit des Konzentrationsmodells, da die Näherung (Koeffizienten) dann besser auf die Daten angepasst werden kann.

- 10. In der Menüleiste Schaltfläche Berechnung betätigen und die Infoleiste beachten.
   In der Infoleiste wird die Durchführung der Berechnung bestätigt.
- **11.** Die Registerkarte **Flüssigkeitseigenschaften** auswählen.

L---

| a. 11 a.                   | A N A                                                   | a h a                                         |         | in the second |             | e h e   |                |         | 0.11.10 |         | 0 1 10                           |                                                                     |                           |           |           |           |
|----------------------------|---------------------------------------------------------|-----------------------------------------------|---------|---------------|-------------|---------|----------------|---------|---------|---------|----------------------------------|---------------------------------------------------------------------|---------------------------|-----------|-----------|-----------|
| Sparte 1                   | sparte 2                                                | Sparte 3                                      | 10 0000 | 15 0000       | 30 0000     | 25 0000 | 30,0000        | 35 0000 | 40 0000 | 45 0000 | Sparte 12                        | Sparte 13                                                           | 5pate 14                  | Sparte 15 | 5parte 16 | Sparte 1/ |
| 0.0000                     | 0.9998                                                  | 1.0000                                        | 0.9997  | 0.9991        | 0.9982      | 0.9970  | 0.9956         | 0.9940  | 0.9922  | 0.9902  | 0.9881                           | 0.9858                                                              | 0.9833                    | 0.9807    | 0.9780    | 0.9       |
| 1.0000                     | 1.0038                                                  | 1.0039                                        | 1.0036  | 1.0030        | 1.0021      | 1.0009  | 0.9995         | 0.9978  | 0,9960  | 0.9940  | 0.9918                           | 0,9895                                                              | 0.9870                    | 0,9844    | 0.9817    | 0.9       |
| 2.0000                     | 1.0078                                                  | 1.0079                                        | 1.0076  | 1.0069        | 1.0060      | 1.0048  | 1.0033         | 1.0017  | 0.9998  | 0.9978  | 0.9956                           | 0.9933                                                              | 0.9908                    | 0.9882    | 0.9855    | 0.9       |
| 3.0000                     | 1.0119                                                  | 1.0119                                        | 1.0115  | 1.0109        | 1.0099      | 1.0087  | 1.0072         | 1.0055  | 1.0037  | 1.0017  | 0.9995                           | 0.9971                                                              | 0.9946                    | 0.9920    | 0.9893    | 0.5       |
| 4.0000                     | 1.0160                                                  | 1.0159                                        | 1.0155  | 1.0148        | 1.0138      | 1.0126  | 1.0111         | 1.0094  | 1.0076  | 1.0055  | 1.0033                           | 1.0010                                                              | 0.9985                    | 0.9958    | 0.9931    | 0.9       |
| 5.0000                     | 1.0200                                                  | 1.0200                                        | 1.0196  | 1.0188        | 1.0178      | 1.0165  | 1.0150         | 1.0134  | 1.0115  | 1.0094  | 1.0072                           | 1.0048                                                              | 1.0023                    | 0.9997    | 0.9969    | 0.5       |
| 6.0000                     | 1.0242                                                  | 1.0241                                        | 1.0236  | 1.0229        | 1.0218      | 1.0205  | 1.0190         | 1.0173  | 1.0154  | 1.0133  | 1.0111                           | 1.0087                                                              | 1.0062                    | 1.0036    | 1.0008    | 0.1       |
| 7.0000                     | 1.0283                                                  | 1.0282                                        | 1.0277  | 1.0269        | 1.0258      | 1.0245  | 1.0230         | 1.0213  | 1.0194  | 1.0173  | 1.0150                           | 1.0126                                                              | 1.0101                    | 1.0075    | 1.0047    | 1.0       |
| 8.0000                     | 1.0325                                                  | 1.0323                                        | 1.0318  | 1.0310        | 1.0299      | 1.0286  | 1.0270         | 1.0253  | 1.0233  | 1.0212  | 1.0190                           | 1.0166                                                              | 1.0141                    | 1.0114    | 1.0086    | 1.        |
| 9.0000                     | 1.0367                                                  | 1.0365                                        | 1.0360  | 1.0351        | 1.0340      | 1.0326  | 1.0311         | 1.0293  | 1.0274  | 1.0253  | 1.0230                           | 1.0206                                                              | 1.0180                    | 1.0154    | 1.0126    | 1.0       |
| 10.0000                    | 1.0410                                                  | 1.0407                                        | 1.0401  | 1.0393        | 1.0381      | 1.0367  | 1.0351         | 1.0334  | 1.0314  | 1.0293  | 1.0270                           | 1.0246                                                              | 1.0220                    | 1.0194    | 1.0166    | 1.0       |
| 11.0000                    | 1.0452                                                  | 1.0450                                        | 1.0444  | 1.0434        | 1.0423      | 1.0409  | 1.0393         | 1.0375  | 1.0355  | 1.0333  | 1.0311                           | 1.0286                                                              | 1.0261                    | 1.0234    | 1.0206    | 1.0       |
| 12.0000                    | 1.0496                                                  | 1.0492                                        | 1.0486  | 1.0476        | 1.0464      | 1.0450  | 1.0434         | 1.0416  | 1.0396  | 1.0374  | 1.0351                           | 1.0327                                                              | 1.0301                    | 1.0274    | 1.0246    | 1.0       |
| 13.0000                    | 1.0539                                                  | 1.0535                                        | 1.0528  | 1.0519        | 1.0507      | 1.0492  | 1.0476         | 1.0457  | 1.0437  | 1.0416  | 1.0392                           | 1.0368                                                              | 1.0342                    | 1.0315    | 1.0287    | 1.0       |
| 14.0000                    | 1.0583                                                  | 1.0579                                        | 1.0571  | 1.0561        | 1.0549      | 1.0534  | 1.0518         | 1.0499  | 1.0479  | 1.0457  | 1.0434                           | 1.0409                                                              | 1.0383                    | 1.0356    | 1.0328    | 1.0       |
|                            |                                                         |                                               |         |               |             |         |                |         |         |         |                                  |                                                                     |                           |           |           |           |
|                            | Eingabe                                                 | eformat 📀                                     | Matrix  |               |             | Tab     | elenblatt      |         |         |         | (Re-)0                           | alculate                                                            | )                         |           |           |           |
| Filipsinkeitsein           | Eingabi                                                 | eformat 🥥                                     | Matrix  |               | V           | Tab     | elenblatt      |         |         |         | (Re-)C                           | alculate                                                            | )                         |           |           |           |
| Flüssigkeitseig            | Eingabi<br>enschaften fest                              | eformat 📀<br>Jegen                            | Matrix  |               | Min.        | Tab     | ellenblatt [   |         | Enheit  |         | (Re-)C                           | alculate<br>sfunktion definie                                       | )<br>ren                  |           |           |           |
| Flüssigkeitseig            | Eingabr<br>enschaften fest<br>Selle 1 Ter               | eformat 📀<br>Jegen<br>Inperatur               | Matrix  |               | Min.        | Tab     | Max.<br>80.000 |         | Enheit  |         | (Re-)C<br>Konzentrations         | alculate<br>sfunktion definie<br>Dichte-Polynor                     | )<br>ren<br>Grad 4        |           | E         | 2         |
| Flüssigkeitseig<br>:<br>St | Eingabr<br>enschaften fest<br>Selle 1 Tes<br>alte 1 Kor | eformat ②<br>legen<br>tperatur<br>tzentration | Matrix  |               | Min.<br>0.0 | Tat     | Max.<br>80.000 |         | Enheit  |         | (Re-)C<br>Konzentrations<br>Terr | ialculate<br>sfunktion definie<br>Dichte-Polynor<br>peratur-Polynor | ren<br>Grad 4<br>n Grad 3 |           | 6         | 2         |

In der Registerkarte **Flüssigkeitseigenschaften** wird die Dichte der definierten Flüssigkeit (gegebenenfalls unter Berücksichtigung von Druck und Mineralgehalt) in Abhängigkeit von Konzentration und Temperatur angezeigt. Die Matrix ist editierbar. Bei Änderungen können die Koeffizienten über die Schaltfläche **(Neu) Berechnen** neu ermitteln werden.

12. In der Registerkarte **Koeffizientenübersicht** werden die berechneten Koeffizienten dargestellt.

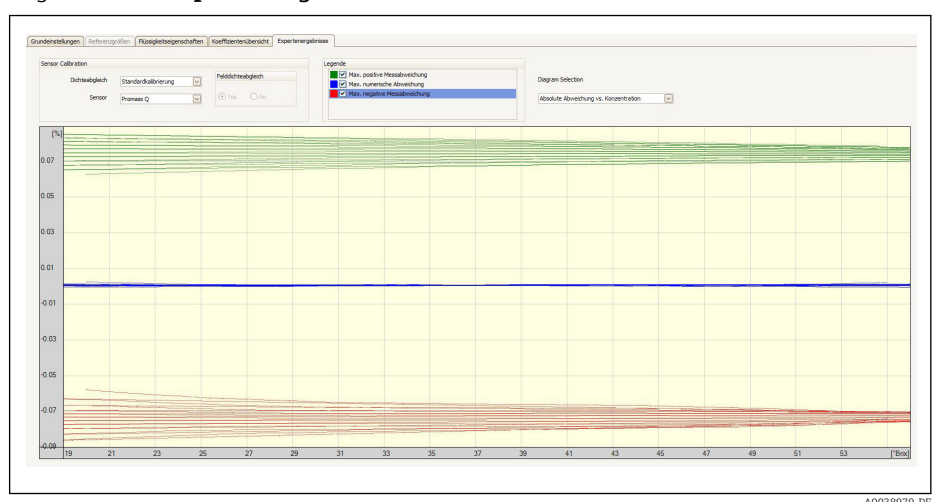

#### 13. Die Registerkarte Expertenergebnis auswählen.

In der Registerkarte **Expertenergebnis** wird bei Auswahl der Diagram Selection: **Absolut Abweichung vs. Konzentration** die zu erwartende Genauigkeit der Konzentrationsmessung über den gewählten Konzentrationsbereich dargestellt. Die blauen Werte zeigen die maximale numerische Abweichung des Koeffizientenmodells zu den Tabellenwerten (Qualität der Näherung). In grün und rot wird die maximale Messabweichung (in positive und negative Richtung) dargestellt. Diese beinhaltet neben dem Näherungsfehler auch die Dichtemessgenauigkeit und hängt somit wesentlich von der Wahl des Sensors und der Güte der Dichtekalibration ab.

Die in blau dargestellte maximale numerische Abweichung gilt nur für die Berechnung der Konzentration über das Koeffizientenmodell. Die direkte Implementation in das Messgerät bietet bessere Genauigkeit insbesondere bei der Ethanolmessung.

14. In der Funktion Sensor den Messaufnehmer auswählen.

└→ In der Funktion Dichteabgleich evtl. Sonderdichtekalibrierung eingeben (optional verfügbar).

Die Option Felddichteabgleich kann zusätzlich ausgewählt werden.

- 15. In der Menüleiste Schaltfläche Schreiben betätigen.
  - 🕒 Die berechneten Koeffizienten werden in das Gerät übertragen.
  - Die Verwendung der Funktion Schreiben wird gegenüber der manuellen Übertragung der Koeffizienten in das Gerät empfohlen. Transkriptions- und ggf. Rundungsfehler werden so vermieden.
    - Über die Schaltfläche Lesen können die berechneten Koeffizienten mit denen aus dem Gerät verglichen werden.
    - Der neu erstellte Koeffizientensatz kann über die Schaltflächen Speichern oder Speichern als gesichert werden. So können eventuell irrtümlich überschriebene Koeffizientensätze wieder hergestellt werden. Die Dateiendung lautet ".conc".
    - Über die Schaltfläche Drucken kann ein PDF Dokument erstellt werden, welches sämtliche Geräteparameter enthält.

Messungen basierend auf den Koeffizienten durchführen

► Im Parameter Name Koeffizientensatz im Menü Setup → Erweitertes Setup → Konzentration → Konzentrationsprofil 1 ... n den für die Berechnung verwendeten Koeffizientensatz auswählen.

Die Auswahl der benutzerdefinierten Einheiten erlaubt das Setzen von Offset und Faktor für eine einfache Anpassungen der Konzentrationsmessung: Setup → Erweitertes Setup → Konzentration → Konzentrationseinheit

# 5.3.4 Berechnungsbasis "Flüssigkeitseigenschaften"

Dieses Berechnungsverfahren erlaubt die Erstellung einer Konzentrationsfunktion für das Gerät aus benutzerdefinierten Daten. Die Güte der Daten bildet dabei die Grundlage für eine gute Qualität der Konzentrationsmessung.

- Die benutzerdefinierten Daten (Konzentration, Temperatur und Dichte) sollten den gesamten Konzentrations- und Temperaturbereich abdecken, der im Prozess typischerweise auftritt.
  - Stehen die Dichte und Konzentrationswerte nur für eine Temperatur von 20°C zur Verfügung, sind diese für die Konzentrationsmessung mit einem Prozessmessgerät nicht ausreichend.
  - Je weniger Daten vorliegen umso eher wirken sich einzelne Ausreisser negativ auf die Konzentrationsfunktion aus.
- Die benutzerdefinierten Daten können in FieldCare direkt eingegeben oder importiert werden.
- Es ist empfehlenswert für die Beurteilung der Daten diese in einem Tabellenkalkulationsprogramm zu visualisieren (Dichte über Konzentration oder Dichte über Temperatur). So kann man Ausreisser erkennen und gegebenenfalls entfernen bzw. die Messreihen im Labor wiederholen.
- Die Konzentration in %-Masse anzugeben ist die sicherste Methode für die Erstellung einer Konzentrationsfunktion, da Masse temperaturunabhängig ist.

#### Formate für den Import der benutzerdefinierten Daten

Über FieldCare können die benutzerdefinierten Daten im Excel-Format .xls oder .xlsx importiert werden. Zwei Tabellenlayouts sind dafür zulässig: Matrix- und Listenformat.

#### Aufbau Matrixformat

- Erste Zeile: Überschrift (Die erste Zeile darf keine Werte enthalten!)
- Zweite Zeile: Konzentrationswerte
- Erste Spalte: Temperaturwerte
- Die weitere Zeilen und Spalten: Dichtewerte

|   | A   | В      | С                     | D      | E      | F      | G      | Н      | Ι      | J |  |
|---|-----|--------|-----------------------|--------|--------|--------|--------|--------|--------|---|--|
| 1 |     |        | Konzentration/%-Masse |        |        |        |        |        |        |   |  |
| 2 | T/℃ | 65     | 64                    | 63     | 62     | 61     | 60     | 59     | 58     |   |  |
| 3 | 15  | 1.1703 | 1.1675                | 1.1648 | 1.162  | 1.1592 | 1.1565 | 1.1537 | 1.1509 |   |  |
| 4 | 20  | 1.1675 | 1.1647                | 1.1620 | 1.1593 | 1.1565 | 1.1545 | 1.1510 | 1.1483 |   |  |
| 5 | 25  | 1.1647 | 1.162                 | 1.1592 | 1.1565 | 1.1538 | 1.1510 | 1.1483 | 1.1456 |   |  |
| 6 | 30  | 1.1619 | 1.1592                | 1.1565 | 1.1537 | 1.151  | 1.1483 | 1.1455 | 1.1428 |   |  |
| 7 |     |        |                       |        |        |        |        |        |        |   |  |

# Aufbau Listenformat

- Erste Spalte: TemperaturwerteZweite Spalte: KonzentrationswerteDritte Spalte: Dichtewerte

|    | А    | В                     | С           |
|----|------|-----------------------|-------------|
| 1  | T/°C | Konzentration/%-Masse | Dichte kg/l |
| 2  | 15   | 51                    | 1.1315      |
| 3  | 15   | 52                    | 1.1355      |
| 4  | 15   | 53                    | 1.13705     |
| 5  | 15   | 54                    | 1.1398      |
| 6  | 15   | 55                    | 1.1426      |
| 7  | 15   | 56                    | 1.14535     |
| 8  | 15   | 57                    | 1.14815     |
| 9  | 15   | 58                    | 1.15095     |
| 10 | 15   | 59                    | 1.1537      |
| 11 | 15   | 60                    | 1.1565      |
| 12 | 15   | 61                    | 1.15925     |
| 13 | 15   | 62                    | 1.162       |
| 14 | 15   | 63                    | 1.1648      |
| 15 | 15   | 64                    | 1.16755     |
| 16 | 20   | 65                    | 1.1703      |
| 17 | 20   | 51                    | 1.12905     |
| 18 | 20   | 52                    | 1.1318      |
| 19 | 20   | 53                    | 1.13455     |
| 20 | 20   | 54                    | 1.1373      |
| 21 | 20   | 55                    | 1.14005     |
| 22 | 20   | 56                    | 1.1428      |
| 23 | 20   | 57                    | 1.14555     |
|    |      |                       |             |

| Berechnung der Koeffizienter | aus benutzerdefinierten Daten |
|------------------------------|-------------------------------|
|------------------------------|-------------------------------|

1. Registerkarte **Grundeinstellungen** auswählen.

| Grundeinstellungen | Referenzgrößen Flüssigkeitseigenschaft | ten Koeffizientenübersicht | Expertenergebnisse |              |         |   |
|--------------------|----------------------------------------|----------------------------|--------------------|--------------|---------|---|
|                    |                                        |                            |                    |              |         |   |
|                    | Berechnungsgründlage                   | Flüssigkeitseigenschaften  |                    |              |         |   |
|                    | Flüssigkeitstyp                        | Saccharose in Wasser       |                    |              |         |   |
|                    | User Profil                            | Koeffizientensatz 1        |                    |              |         |   |
|                    | Referenztemperatur                     |                            | 20.000 °C          |              |         |   |
|                    |                                        |                            |                    |              |         |   |
|                    |                                        |                            |                    |              |         |   |
|                    | Drozaerdy of Attaluart                 |                            | a seal bar         | Druckainhait |         |   |
|                    | Prozessa docenteerine c                |                            | 1.013              | Didekennen   |         |   |
| 1                  | Prozessbedingungen                     |                            |                    |              |         |   |
|                    |                                        | Min.                       |                    | Max.         | Einheit |   |
|                    | Temperatur                             |                            | -100.00            | 200.00       |         | ~ |
|                    | Konzentration                          |                            | 0.00 %             | 105.00 %     |         |   |
|                    |                                        |                            |                    |              |         |   |

- 2. In der Funktion **Berechnungsgrundlage** die folgende Option auswählen: Flüssigkeitseigenschaften.
- 3. In der Funktion **User Profil** den Koeffizientensatz auswählen, in dem die Koeffizienten für die gewählte definierte Flüssigkeiten (Mischungen) geschrieben werden.
  - Es stehen drei Koeffizientensätze zur Verfügung.
- 4. Registerkarte Flüssigkeitseigenschaften auswählen.

| Spalte 1                |                        | Spalte 2 |        |              | Spalte 3   |        | 1       | Spalte 4                       |              | Spalte 5 |      |
|-------------------------|------------------------|----------|--------|--------------|------------|--------|---------|--------------------------------|--------------|----------|------|
|                         |                        |          |        | 15.0000      |            | 20.    | .0000   |                                | 25.0000      |          | 30.0 |
|                         | 51.0000                |          |        | 1.1315       |            | 1.     | .1291   |                                | 1.1265       |          | 1.   |
|                         | 52.0000                |          |        | n. def.      |            | 1.     | .1318   |                                | 1.1292       |          | 1.   |
|                         | 53.0000                |          |        | 1.1371       |            | 1.     | 1346    |                                | 1.1320       |          | 1.   |
|                         | 54.0000                |          |        | 1.1398       |            | 1.     | .1373   |                                | 1.1347       |          | 1.   |
|                         | 55.0000                |          |        | 1.1426       |            | 1.     | .1401   |                                | n. def.      |          | 1.   |
|                         | 56.0000                |          |        | 1.1454       |            | 1.     | .1428   |                                | 1.1402       |          | 1.   |
|                         | 57.0000                |          |        | 1.1482       |            | 1.     | 1456    |                                | 1.1429       |          | 1.   |
|                         | 58.0000                |          |        | 1.1510       |            | 1.     | .1483   |                                | 1.1456       |          | 1.   |
|                         | 59.0000                |          |        | 1.1537       |            | 1.     | .1511   |                                | 1.1484       |          | 1.   |
|                         | 60.0000                |          |        | 1.1565       |            | n      | . def.  |                                | 1.1511       |          | 1.   |
|                         | 61.0000                |          |        | 1.1593       |            | 1.     | .1566   |                                | 1.1538       |          | 1.   |
|                         | 62.0000                |          |        | 1.1620       |            | 1.     | .1593   |                                | 1.1566       |          | 1.   |
|                         | 63.0000                |          |        | 1.1648       |            | 1.     | . 1621  |                                | 1.1593       |          | 1.   |
|                         | 64.0000                |          |        | 1.1676       |            | 1.     | . 16-93 |                                | 1.1620       |          | 1.   |
|                         | 65.0000                |          |        | 1.1703       |            | 1.     | . 1675  |                                | 1.1648       |          | 1.   |
|                         | Eingabeformat 📀 Matrix |          |        | Tabellenblat | t glycerol |        |         | (Re-)Calculate                 |              |          |      |
| Flüssigkeitseigenschaft | en festlegen           |          |        |              |            |        | Kon     | zentrationsfunktion definieren |              |          |      |
|                         |                        |          | Min.   | Max.         |            | Enheit |         |                                |              |          |      |
| Zele 1                  | Temperatur             | 2        | 15.000 | 3            | 0.000 °C   |        |         | Dichte-Polynom                 | Grad 4       | <b>v</b> |      |
| Spalte 1                | Konzentration          | ~        | 51.000 | 6            | 5.000 %6   |        |         | Temperatur-Polynom             | Grad 3       |          |      |
|                         |                        |          | 1.12   |              | L 170 kol  |        |         | Gemischtes Polynom             | @ <b>*</b> = |          |      |

- 5. In der Funktion **Eingabeformat** die Option Liste oder Matrix auswählen.
- 6. In der Funktion **Zeile 1**, entsprechend der erstellten Tabelle, die Option Temperatur oder Konzentration auswählen, den Bereich eingeben und die Einheit auswählen.
- 7. In der Funktion **Spalte 1**, entsprechend der erstellten Tabelle, die Option Temperatur oder Konzentration auswählen, den Bereich eingeben und die Einheit auswählen.

Daten importieren:

4

L---

- 8. In der Menüleiste Schaltfläche Importieren betätigen.
- 9. Datei im Format .xls oder .xlsx (Excel) auswählen und Auswahl bestätigen.
- 10. Die Koeffizienten über die Schaltfläche (Neu) Berechnen neu ermitteln.
  - 🛏 In der Infoleiste wird die Durchführung der Berechnung bestätigt.

**11.** In der Registerkarte **Koeffizientenübersicht** werden die berechneten Koeffizienten dargestellt.

#### 12. Die Registerkarte **Expertenergebnis** auswählen.

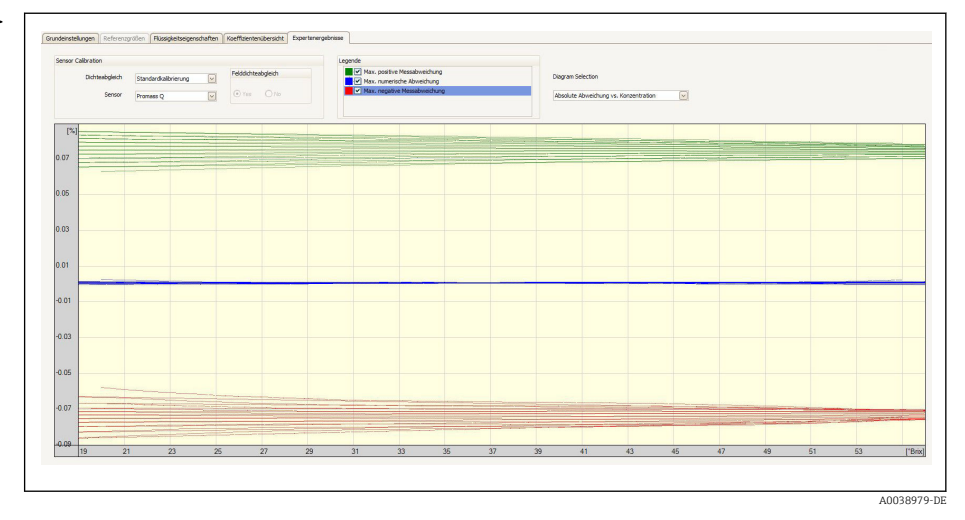

In der Registerkarte **Expertenergebnis** wird bei Auswahl der Diagram Selection: **Absolut Abweichung vs. Konzentration** die zu erwartende Genauigkeit der Konzentrationsmessung über den gewählten Konzentrationsbereich dargestellt. Die blauen Werte zeigen die maximale numerische Abweichung des Koeffizientenmodells zu den Tabellenwerten (Qualität der Näherung). In grün und rot wird die maximale Messabweichung (in positive und negative Richtung) dargestellt. Diese beinhaltet neben dem Näherungsfehler auch die Dichtemessgenauigkeit und hängt somit wesentlich von der Wahl des Sensors und der Güte der Dichtekalibration ab.

Die in blau dargestellte maximale numerische Abweichung gilt nur für die Berechnung der Konzentration über das Koeffizientenmodell. Die direkte Implementation in das Messgerät bietet bessere Genauigkeit insbesondere bei der Ethanolmessung.

13. In der Funktion Sensor den Messaufnehmer auswählen.

 In der Funktion Dichteabgleich evtl. Sonderdichtekalibrierung eingeben (optional verfügbar).

Die Option Felddichteabgleich kann zusätzlich ausgewählt werden.

- 14. In der Menüleiste Schaltfläche Schreiben betätigen.
  - ← Die berechneten Koeffizienten werden in das Gerät übertragen.
  - Die Verwendung der Funktion Schreiben wird gegenüber der manuellen Übertragung der Koeffizienten in das Gerät empfohlen. Transkriptions- und ggf. Rundungsfehler werden so vermieden.
    - Über die Schaltfläche **Lesen** können die berechneten Koeffizienten mit denen aus dem Gerät verglichen werden.
    - Der neu erstellte Koeffizientensatz kann über die Schaltflächen Speichern oder Speichern als gesichert werden. So können eventuell irrtümlich überschriebene Koeffizientensätze wieder hergestellt werden. Die Dateiendung lautet ".conc".
    - Über die Schaltfläche Drucken kann ein PDF Dokument erstellt werden, welches sämtliche Geräteparameter enthält.

Messungen basierend auf den Koeffizienten durchführen

- ► Im Parameter Name Koeffizientensatz im Menü Setup → Erweitertes Setup → Konzentration → Konzentrationsprofil 1 ... n den für die Berechnung verwendeten Koeffizientensatz auswählen.
- Die Auswahl der benutzerdefinierten Einheiten erlaubt das Setzen von Offset und Faktor für eine einfache Anpassungen der Konzentrationsmessung: Setup → Erweitertes Setup → Konzentration → Konzentrationseinheit

# 5.3.5 Berechnungsgrundlage "Feineinstellung"

Im Gerät sind bereits die berechneten Koeffizienten hinterlegt. Die Ergebnisse der Kontrollmessungen mit einem Hydrometer haben Differenzen zum angezeigten Wert im Gerät ergeben. Die Messwerte des Geräts werden optimiert durch Eingabe der Vergleichswerte und Neuberechnung der Koeffizienten. Nach Import oder Eingabe der neuen Koeffizienten ins Gerät sind die Konzentrationswerte so den Kontrollmessungen angepasst.

| Ko | izentration (Gerätemesswert)                | Konzentration (Referenzwert) | Temper          |
|----|---------------------------------------------|------------------------------|-----------------|
|    |                                             |                              |                 |
|    |                                             |                              |                 |
|    | T<br>Spake 1 Konzentration (Gerätemesswert) | rabelenblatt                 | (Neu) Berechnen |

#### Vorgaben

- 1. Mindestens 11 Konzentrationswerte aus dem Messgeräte (Gerätemesswert).
- 2. Mindestens 11 Konzentrationswerte aus den Kontrollmessungen (Referenzwert).
- 3. Gerätemesswert und Referenzwert bei gleichem Temperaturwert.
- 4. Je höher die Anzahl der Messwerte und je kleiner der Temperaturbereich desto höher die Genauigkeit.
- 5. Messgerät anschließen um die alten Koeffizienten auszulesen oder manuell eingeben.

#### Berechnung der Koeffizienten für die Feineinstellung

- 1. Registerkarte Grundeinstellungen auswählen
- 2. In Funktion Berechnungsgrundlage folgende Option auswählen: Feineinstellung
- 3. In Registerkarte **Flüssigkeitseigenschaften** Gerätemesswert, Referenzwert und Temperaturwert eingeben
- 4. In der Menüleiste Schaltfläche Lesen betätigen
  - 🛏 Konzentrationskoeffizienten aus dem Gerät werden einlesen
- 5. Schaltfläche **Neuberechnung Koeffizienten** betätigen um die Eingaben zu bestätigen und neu zu berechnen.
  - └ Infoleiste beachten
- 6. In Registerkarte **Koeffizientenübersicht** werden die berechneten Koeffizienten dargestellt bzw. angepasst
- 7. In Registerkarte **Expertenergebnis** wird die numerische Unsicherheit grafisch dargestellt.

- 8. In der Funktion **Sensor** Messaufnehmer auswählen
  - - Die Option Felddichteabgleich kann zusätzlich ausgewählt werden.
- 9. In der Menüleiste Schaltfläche Schreiben betätigen
  - └ Die berechneten optimierte Konzentrationskoeffizienten werden ins Gerät oder FieldCare geschrieben

# 5.3.6 Informations- und Fehlermeldungen

Liste der Informations- und Fehlermeldungen

| Meldung                                                                                                    |
|----------------------------------------------------------------------------------------------------|
| Berechnung fehlgeschlagen. Daten sind nicht verwendbar.                                                                   |
| Berechnung fehlgeschlagen. Eingabedaten sind nicht korrekt.                                                               |
| Berechnung erfolgreich. Zu den Koeffizienten: siehe Register "Koeffizientenübersicht".                                    |
| Koeffizienten wurden erfolgreich aus dem Gerät geladen.                                                                   |
| Koeffizienten wurden nicht erfolgreich aus dem Gerät geladen.                                                             |
| Koeffizienten wurden nicht erfolgreich in das Gerät geschrieben.                                                          |
| Koeffizienten wurden erfolgreich in das Gerät geschrieben.                                                                |
| Konzentration (Gerätemesswert).                                                                                           |
| Konzentrationsmodul ist nicht aktiviert.                                                                                  |
| Konzentration (Referenzwert).                                                                                             |
| Enthält redundante Daten.                                                                                                 |
| Daten erfolgreich geladen und konvertiert.                                                                                |
| Daten erfolgreich geladen.                                                                                                |
| Daten erfolgreich gespeichert.                                                                                            |
| Daten nicht erfolgreich gespeichert.                                                                                      |
| Flüssigkeitseigenschaften festlegen.                                                                                      |
| Dichtemessabweichung.                                                                                                    |
| Exceldatei erfolgreich geladen.                                                                                           |
| Exceldatei nicht erfolgreich geladen.                                                                                     |
| Felddichteabgleich durchgeführt oder geplant.                                                                             |
| Für die Flüssigkeitseigenschaften nicht genügend Wertepaare eingegeben. Grenzwerte der Prozessbedingun-<br>gen erweitern. |
| Eingabewerte außerhalb des Prozessbedingungsbereichs. Eingabe wurde rückgängig gemacht.                                   |
| Legende.                                                                                                    |
| Koeffizienten aus dem Gerät laden.                                                                                        |
| Konzentrationsdaten aus der gespeicherten Datei laden.                                                                    |
| Geladene Daten aus gespeicherte Datei nicht korrekt.                                                                      |
| Laden nicht erfolgreich.                                                                                                  |
| Brechnete Koeffzienten aus dem Gerät laden.                                                                               |
| Matrix unvollständig.                                                                                                    |
| Max. numerische Abweichung.                                                                                               |
| Max. negative Messabweichung.                                                                                             |
| Max. positive Messabweichung.                                                                                             |
| Negativer Konzentrationswert nicht möglich.                                                                               |

#### Meldung

Negativer Prozessdruck nicht möglich. Eingabe wurde rückgängig gemacht.

Keine Gerätekoeffizienten vorhanden.

Nicht genügend Wertepaare eingegeben.

Prozessbedingungen nicht korrekt: min. Wert > max. Wert. Eingabe wurde rückgängig gemacht.

Grundlage für die Koeffizientenberechnung wählen.

Darstellungsart für die Eingabe der Flüssigkeitseigenschaften wählen.

Dichtekalibrierung wählen, die ab Werk durchgeführt wurde.

Tabellenblatt mit benötigten Flüssigkeitseigenschaften aus der geladenen Exceldatei wählen.

Softwareoption 'Konzentration' ist nicht aktiviert.

Temperaturmessabweichung.

Wert(e) nicht korrekt. Änderung wurde rückgängig gemacht.

Koeffizienten in das Gerät schreiben.

Berechnete Koeffizienten in das Gerät schreiben.

# 6 Grundlagen und Anwendungsbeispiele

Neben dem Massefluss und der Temperatur misst ein Coriolis Durchflussmesser auch die Dichte des Messstoffs im Messrohr.

Der Dichtewert wird verwendet um eine Umrechnung von Massefluss in Volumenfluss vorzunehmen.

Dichte als Qualitätsparameter: Ein reiner Messstoff hat unter definierten Umgebungsbedingungen (Druck, Temperatur) eine genau definierte Dichte. Bei Mischungen aus 2 Messstoffen (binären Mischungen) lässt sich aus der Dichte die Konzentration des sogenannten Zielmessstoffes im Trägermessstoff (z.B. Wasser) bestimmen.

Diese Konversion von Dichte in Konzentration, unter Berücksichtigung der Temperatur, wird mit Hilfe des "Anwendungspaketes" für Promass realisiert.

# 6.1 Konzentrationsberechnung aus Dichte und Temperatur

Die Abhängigkeit zwischen Konzentration, Dichte und Temperatur ist substanzspezifisch und muss deshalb im Gerät hinterlegt werden.

Einige, gebräuchliche Mischungen sind bereits im Gerät vorkonfiguriert. Dazu gehören z.B. verschiedene wässrige Zuckerlösungen, Alkohol/Wasser-Gemische und diverse Salze, Säuren und Laugen  $\rightarrow \bigoplus$  31. Zusätzlich gibt es die Möglichkeit den Zusammenhang von Konzentration, Temperatur und Dichte für eine beliebige Mischung über eine Tabelle zu beschreiben. Diese Tabelle kann direkt im Endress+Hauser Tool Fieldcare angelegt oder im .xls Format in Fieldcare importiert werden. Die Tabellenwerte werden über einen Polynom angenähert. Die hierbei von Fieldcare ermittelten Koeffizienten können dann in das Messgerät übertragen werden  $\rightarrow \bigoplus$  34.

Um eine korrekte Konzentrationsermittlung sicher zu stellen ist darauf zu achten, dass die Einheiten der Tabelle mit denen in FieldCare und im Messgerät überein stimmen.

# 6.2 Genauigkeit der Konzentrationsmessung

Die Genauigkeit bei der Bestimmung der Konzentration hängt von verschiedenen Parametern ab:

- Dichte-Messgenauigkeit
- Temperatur-Messgenauigkeit
- Qualität der Näherung zur Ermittlung der Konzentration aus Dichte und Temperatur

Die Standardabweichungen für die Konzentrationberechnungen der vordefinierten Fluide sind auf  $\rightarrow \boxdot 31$  zu finden. Liegt die Konzentrationsermittlung einer Tabelle zu Grunde, so sollte diese besonders viele, qualitativ gute Werte für den interessierenden Messbereich aufweisen. Darüber hinaus sollte der Wertebereich für die Bestimmung der Koeffizienten möglichst eng gefasst sein. Dies erhöht die Qualität der Näherung.

Die höchste Dichte-Messgenauigkeit wird erreicht mit der optional auswählbaren Sonderdichtekalibration (Wide-Range-Dichtespezifikation).

Promass Q Messaufnehmer ermöglichen ohne spezielle Kalibration eine hochgenau Dichtemessung.

Die maximal zu erwartende Abweichung bei der Konzentrationsmessung kann in FieldCare  $\rightarrow \bigoplus 22$  visualisiert werden.

# 6.3 Unerwartete Konzentrationswerte und mögliche Fehlerquellen

Abhängig von der Anwendung können unerwartete Konzentrationswerte auftreten. Solche Abweichungen werden häufig durch den Vergleich mit entsprechenden Laborwerten aufgedeckt und können verschiedene Hintergründe haben.

Bevor durch einen Abgleich oder eine Anpassung von Daten via Feineinstellung ( $\rightarrow \square 39$ ) die Messwerte des Prozessgerätes an Laborwerte angeglichen werden, sollte der Grund für die Abweichungen überprüft und ggf. behoben werden.

Ursachen und Behebungsmaßnahmen bei Abweichungen in der Dichtemessung

| Mögliche Ursachen                                                                                                    | Behebungsmaßnahmen                                                                                                    |        |              |               |  |  |
|----------------------------------------------------------------------------------------------------|----------------------------------------------------------------------------------------------------|--------|--------------|---------------|--|--|
| <ul> <li>Konzentrationsmessung in Prozess und Labor werden unter unter-<br/>schiedlichen Bedingungen durchgeführt.</li> <li>Dichtemessungen in Prozess und Labor werden unter unterschiedlichen<br/>Bedingungen durchgeführt.</li> </ul>                                                                                                    | Wegen der Temperaturabhängigkeit der Dichte muss die Messung bei<br>Prozesstemperatur stattfinden oder die Temperaturabhängigkeit entspr<br>chend berücksichtigt werden.                                                                                                    |        |              |               |  |  |
| Abrasion, Korrosion oder Belagsbildung.                                                                                                    | <ul> <li>Ablagerungen entfernen.</li> <li>Im Falle von Abrasion oder Korrosion ist zu pr üfen ob Materialkompatibilit ät unter Prozessbedingungen gegeben ist.</li> </ul>                                                                                                    |        |              |               |  |  |
|                                                                                                    | Anwendungspaktet Heartbeat Technology aktiviern. Systematisc<br>Fehler durch Prozesseinflüsse wie Abrasion, Korrosion oder Beläg<br>können damit eindeutig, interpretationsfrei und frühzeitg erkann<br>werden.                                                                                                    |        |              |               |  |  |
| <ul> <li>Fehler beim Felddichteabgleich oder falsch gesetzter Konzentrations-<br/>oder Dichteoffset.</li> <li>Ablagerung im Messrohr: Reinigung wurde nicht durchgeführt.</li> </ul>                                                                                                    | <ul> <li>Für repräsentative und stabile Prozessbedingungen beim Feldabgleich<br/>sorgen.</li> <li>Intaktes Messrohr ohne Ablagerungen, Abrasion oder Korrosion.</li> <li>Keine Lufteinschlüsse welche die Messung stören.</li> <li>Reinigung durchführen um Ablagerung im Messrohr zu entfernen.</li> <li>Abhängigkeiten beim Dichteabgleich entsprechend nachfolgender<br/>Tabelle berücksichtigen</li> </ul> |        |              |               |  |  |
|                                                                                                    | Einfluss von Dichteabgleich bzw. Offsetparametern auf diverse A<br>parameter.<br>☑ = Einflussnahme; ⊠ = keine Einflussnahme.                                                                                                    |        |              |               |  |  |
|                                                                                                    |                                                                                                    | Dichte | Volumenfluss | Konzentration |  |  |
|                                                                                                    | Dichteabgleich<br>ausführen                                                                                                    |        |              |               |  |  |
|                                                                                                    | Korrektur-Offset<br>Dichte                                                                                                    |        |              |               |  |  |
|                                                                                                    | Anwender-Off-<br>set Konzentra-<br>tion                                                                                                    |        |              |               |  |  |
| Probe ist nicht repräsentativ<br>• Entnahmestelle war nicht in der Nähe des Messgeräts<br>• Probe wurde nicht zügig im Labor gemessen bzw analysiert<br>• Kontaminationen der Proben<br>• Sedimentation                                                                                                    | <ul> <li>Entnahmestelle möglist nahe am Messgeräts wählen</li> <li>Proben zeitnah im Labor messen bzw analysieren</li> <li>Grundregeln der Vermeidung von Kontamination beachten</li> <li>Ausreichende Suspension oder Aufschlämmung des Messstoffs gewähleisten</li> </ul>                                                                                                    |        |              |               |  |  |
| <ul> <li>Model zur Konzentrationsmessung ist nicht für das Messstoffgemisch<br/>ausgelegt</li> <li>Das Messstoffgemisch ist kein binäres Gemisch<br/>z.B. wurde nicht deminaralisiertes Wasser verwendet oder die Dichte-<br/>messung wurde nicht um den Mineralgehalt korriegiert</li> <li>Mischungsmodelle werden für nicht korrekt beschriebene Mischungen<br/>verwendet<br/>Brix: Modelle ausgelegt für Saccharose und demineralisiertem Wasser<br/>werden als Modell für Sirup oder Diätgetränke verwendet</li> <li>Im Labor wird eine andere Messmethode für die Konzentrationsermitt-<br/>lung verwendet</li> </ul> | <ul> <li>binäre Gemische verwenden</li> <li>Modelle für nicht korrekt beschriebene Mischungen entsprechend<br/>anpassen</li> <li>Messmethode für die Konzentrationsermittlung zwischen Labor und<br/>Feld abstimmen<br/>z.B. Refraktometrie</li> </ul>                                                                                                    |        |              |               |  |  |

# 6.4 Anwendungsbeispiele

# 6.4.1 Zuckerlösung und Sirup

## Im Messgerät auswählbare Messstoffe

Im Parameter **Flüssigkeitstyp** stehen folgende Messstoffe zur Auswahl:

- Saccharose in Wasser
- Glukose in Wasser
- Fruktose in Wasser
- Invertzucker in Wasser
- Maissirup HFCS42
- Maissirup HFCS55
- Maissirup HFCS90

## Einheiten

Im Parameter **Konzentrationseinheit** stehen zur Konzentrationsmessung der wässrigen Zuckerlösungen folgende Einheiten zur Verfügung:

- %Mass
- °Brix

Die Konzentrationsmessung der wässrigen Zuckerlösungen erfolgt nach ICUMSA-Norm SPS-4 (1998). Die Einheit <sup>°</sup>Brix wird gemäss ICUMSA Definition nur für wässrige Saccharoselösung angeboten und entspricht zahlenmässig dem Wert in %mass.

Die Bestimmung der Trockenmasse (%mass) der Maissirup-Varianten basiert auf Tabellenwerten aus der Literatur (Ref XY), welche mit der Näherungsformel zur Koeffizientenbestimmung gefittet wurden.

#### Konzentrationsmessung der wässrigen Zuckerlösungen

- 1. Im Parameter **Zuordnung Stromausgang** im Menü Setup → Stromausgang 1 ... n die Option Konzentration auswählen
- Parameter zur Konzentrationseinstellung
   Das Untermenü Konzentrationseinstellungen in Setup → Erweitertes Setup → Konzentration aufrufen
- Flüssigkeit auswählen
   Im Parameter Flüssigkeitstyp die Option Saccharose in Wasser auswählen
- **4.** Eingabe Mineralgehalt Trägermessstoff Im Parameter **Wassermineralgehalt** den Wert 0 eingeben
- 5. Parameter zur Einheitenauswahl
   Das Untermenü Konzentrationseinheit in Setup → Erweitertes Setup → Konzentration aufrufen
- 6. Ausgabeeinheit auswählen Im Parameter Parameter Konzentrationseinheit \*Brix auswählen

#### Mineralgehalt abgleichen

Bei der Messung der wässrigen Zuckerlösungen besteht die Möglichkeit den Mineralgehalt (Total dissolved solids TDS) des Wassers bei der Konzentrationsbestimmung zu berücksichtigen. Grundsätzlich bestehen zwei verschiedene Möglichkeiten:

- Eingabe des Mineralgehaltes in mg/l
- Setup  $\rightarrow$  Erweitertes Setup  $\rightarrow$  Konzentration  $\rightarrow$  Konzentrationseinstellungen  $\rightarrow$  Wassermineralgehalt
- Abgleich über die Messung der Dichte des mineralhaltigen Wassers im Messgerät Experte → Applikation → Konzentration → Mineralgehaltbestimmung → Trägerdichte während Bestimmung

Nach erfolgreicher Mineralgehaltbestimmung in Parameter **Steuerung Mineralgehaltsbestimmung** die Option **Ergebnis verwenden** auswählen, damit der Abgleich bei der Messung verwendet wird.

Übersicht über das Untermen<br/>ü **Mineralgehaltbestimmung**  $\rightarrow \ \bigspace{-1.5}\end{tabular}$  19

#### Feinabstimmung

Im Gerät ist die exakte Formel nach ICUMSA für die wässrigen Zuckerlösungen hinterlegt. Wird tatsächlich die ausgewählte binäre Mischung, ohne weitere Inhaltsstoffe gemessen, sollte kein Fine Tuning nötig sein. In dem Fall sollte nach dem Grund für die Abweichung gesucht und diese behoben werden

Die Funktion Fine Tuning wird stets basierend auf der Näherungsformel mit den Koeffizienten A0...A3, B1...B3 und D1...D4 durchgeführt. Dies hat zur Folge, dass z.B. für die Zuckerlösungen die ICUMSA-Formel zunächst in eine Näherung umgewandelt und dann in ein Nutzerprofil geschrieben wird. Infolgedessen sollte auch hier der Messbereich eingeschränkt werden um einen möglichst kleinen Näherungsfehler zu haben. Fine Tuning kann nicht auf Geräteebene durchgeführt werden, sondern nur mit Hilfe des Bedientools FieldCare  $\rightarrow \square$  39.

# 6.4.2 Stammwürze

#### Einheiten

Im Parameter **Konzentrationseinheit** stehen zur Messung der Stammwürze folgende Einheiten zur Verfügung:

- %Mass
- Plato
- Balling
- SGU

#### Messung der Stammwürze

Für die Messung der Stammwürze wird die Näherung einer wässrigen Zuckerlösung nach ICUMSA (Saccharose/Wasser) verwendet. Die Zahlenwerte zu den Einheiten %mass, °Plato und °Balling entsprechen dem Zahlenwert für °Brix bei der Auswahl der Mischung Saccharose/Wasser. Die Messung repräsentiert somit den sog. scheinbaren Extrakt , da eine komplexe Mischung (Zucker/Alkohol/Wasser), wie sie im Laufe des Fermentationsprozesses entsteht, nicht durch einen einzelnen Summenparameter wie z.B. Dichte erfasst werden kann.

Bei der Messung des spezifischen Gewichtes (Einheit SGU) wird die Dichte des Mediums im Verhältnis zur Dichte von Wasser bei gleicher Referenztemperatur ermittelt und ausgegeben. Auch für diese Kalkulation wird das Modell Saccharose/Wasser verwendet.

# 6.4.3 Ethanol

#### Einheiten

Im Parameter **Konzentrationseinheit** stehen zur Bestimmung der Ethanolkonzentration folgende Einheiten zur Verfügung:

- %Mass
- %vol
- %StdVol
- %ABV@20°C
- proof/vol

## Bestimmung der Ethanolkonzentration

Die Bestimmung der Konzentration von Ethanol basiert auf dem vom Bettin und Spieweck (OIML ITS-90) entwickelten Modell. Die Umrechnung in den volumetrischen Alkoholgehalt bei einer Referenztemperatur von 20°C erfolgt bei Auswahl der Einheit ABV (alcohol by volume) automatisch. Die Option **Zielmessstoff Normvolumenfluss** im Parameter **Zuordnung Prozessgröße** ermöglicht es die Gesamtmenge des Alkohols in Normliter oder Normkubikmeter (bei 20°C) zu ermitteln.

Um eine beliebige Refenztemperatur zur volumetrischen Konzentrationsbestimmung innerhalb des Wertebereichs des Modells (-20...+40°C) zu definieren kann man die Einheit %StdVol auswählen und die Referenztemperatur entsprechend anpassen.

Der Zahlenwert für Ethanol Proof entspricht dem Zweifachen der Volumengehaltes bei einer Referenztemperatur von 60°F (15,56°C).

# 6.4.4 %Mass/%vol – Ideale Mischungen

Die Funktion %mass/%vol behandelt die Mischung zweier Substanzen als ideal. Ideal bedeutet, dass keine Wechselwirkungen zwischen den beiden Inhaltsstoffen auftreten. Die Masse und das Volumen der idealen Mischung setzen sich aus den Massen bzw. Volumina der beiden Stoffe zusammen. Während Massenerhalt stets gilt, bei idealen wie auch realen Mischungen, kommt es bei realen Mischungen aufgrund von Wechselwirkungen normalerweise zu Volumenexpansion oder –kontraktion beim Mischen der Einzelvolumina.

Das Modell der idealen Mischung kommt häufig bei einer fest/flüssig Mischung (Aufschlämmung oder Suspension) zur Anwendung. Zur Bestimmung der Konzentration des Zielmediums werden folgende Angaben benötigt:

- Dichte von Ziel- und Trägermedium bei einer definierten Referenztemperatur (T<sub>ref,exp</sub>)
- Referenztemperatur bei denen o.g. Dichte bestimmt wurden
- Thermische Expansionskoeffizienten von Ziel- und Trägersubstanz, welche die Änderung der Dichte über die Temperatur beschreiben.

Die Temperaturabhängigkeit der Dichte wird über ein Polynom 2. Grades abgebildet. Z. B. im Falle des Zielmessstoffes:

$$\rho_{\text{Target}}(T) = \frac{\rho_{\text{Target}}(T_{\text{ref}})}{\left[1 + \alpha_{\text{Target}}(T - T_{\text{ref}}) + \beta_{\text{Target}}(T - T_{\text{ref}})^2\right]}$$

A0034832

 $\rho_{Target}(T)$  Temperaturabhängige Normdichte des Trägermessstoffs

 $\rho_{Taraet}(T_{ref})$  Von der Referenztemperatur abhängige Normdichte des Trägermessstoffs

*T* Aktuell gemessene Messstofftemperatur [°C] oder [K] <sup>1)</sup>

- $t_{ref}$  Referenztemperatur bei der die Normdichte ermittelt werden kann (z.B. 15 °C oder 288,15 K)
- a Linearer thermischer Volumenausdehnungskoeffizient des betreffenden Messstoffs [1/K]<sup>1)</sup>
- $\beta$  Quadratischer thermischer Volumenausdehnungskoeffizient des betreffenden Messstoffs [ $1/K^2$ ]<sup>1</sup>
- 1) K = Kelvin

Die Grössen  $\alpha$  und  $\beta$  heissen linearer bzw. quadratischer Volumenausdehnungskoeffizient und müssen aus den Dichtewerten des Zielmessstoffes (bzw. Trägermessstoffes) bei verschiedenen Temperaturen ermittelt werden.

In den meisten Fällen wird es sich bei dem Trägermedium um Wasser handeln. Auf Geräteebene oder via FieldCare kann Wasser als Träger ausgewählt werden. Die Eingabe von Referenzdichte und Expansionskoeffizenten von Wasser entfällt. Die Dichtecharakteristik von Wasser über Temperatur (und Druck) wird direkt im Messgerät berechnet.

Der Mineralgehalt des Wassers kann wiederum über Eingabe des Wertes (TDS) oder über einen Abgleich mit dem Trägermedium vorgenommen werden (vgl. Vorgehen bei Zuckerlösungen auf  $\rightarrow \cong 44$ ).

#### Konzentrationsmessung von idealen Mischungen

#### Konzentration konfigurieren

- 1. Im Parameter **Zuordnung Stromausgang** im Menü **Setup** → **Stromausgang 1** die Option Konzentration auswählen
- 2. Im Parameter **Konzentrationseinheit** in Setup → Erweitertes Setup → Konzentration die Option **%Mass/%vol** auswählen
- 3. In Parameter **Trägermessstofftyp** die Option **Wässrig** auswählen.
- 5. Falls in Parameter **Trägermessstofftyp** die Option **Nicht wässrig** auswählt wurde in Parameter **Normdichte Trägermessstoff**, Parameter **Linearer Ausdehnungskoeffizient Träger** und Parameter **Quadratischer Ausdehnungskoef. Träger** Normdichte und Expansionskoeffizienten vom Trägermessstoff angeben.
- 6. In Parameter **Referenztemperatur** die Referenztemperatur bei der die Referenzdichten von Ziel- und Trägermessstoff gemessen wurden.
- 7. In Parameter Normdichte Zielmessstoff, Parameter Linearer Ausdehnungskoeffizient Ziel und Parameter Quadratischer Ausdehnungskoeff. Ziel Normdichte und Expansionskoeffizienten vom Zielmessstoff angeben
- 8. In Parameter **Konzentrationseinheit** die Option **%vol**, Option **%Mass** oder Option **%StdVol** auswählen.
- **9.** In Untermenü **Konzentrationseinheit** im Parameter **Referenztemperatur** die Referenztemperatur für die Bestimmung von Referenzdichte der Mischung bzw. für Kalkulation der Normvolumenkonzentration eingeben.

# 6.4.5 Bestimmung von Normdichte und Normvolumenfluss bei Verwendung des Anwendungspakets Konzentration

Die Genauigkeit der Bestimmung von Normdichte und Normvolumenfluss hängt von der Qualität der Dichtemessung ab. Für bestmögliche Ergebnisse sollte das Gerät mit einer Sonderdichtekalibrierung (Bestellmerkmal "Anwendungspaket", Option EE "Sonderdichte") bestellt werden. Nur bei Promass Q ist dies, aufgrund der ausserordentlich guten Dichtemessung, nicht notwendig.

Die Normdichte eines Stoffes oder einer Mischung ist das Verhältnis von deren Masse zum eingenommenen Volumen unter Normbedingungen. Die Normbedingungen (Druck und Temperatur) sind länderspezifisch und aus diesem Grund kann die Normtemperatur im Gerät nach Belieben konfiguriert werden. Die Ausgabe der Normdichte bei Normbedingungen erleichtert den Vergleich von Dichtewerten, welche bei verschiedenen Temperaturen gemessen wurden. Zusätzlich ermöglicht dies die Ausgabe des Normvolumenflusses, der aus der Normdichte und dem Massefluss rechnerisch im Gerät ermittelt wird. Mit einem Promass kann der Normvolumenfluss prinzipiell auch ohne das Anwendungspaket Konzentration ermittelt werden. Die dazu nötige Grösse der Normdichte kann im Setup  $\rightarrow$  Erweitertes Setup  $\rightarrow$  Berechnete Prozessgrößen  $\rightarrow$  Normvolumenfluss-Berechnung entweder als fixer Wert hinterlegt werden oder aus der gemessenen Dichte über die Festlegung thermischer Expansionskoeffizienten ermittelt werden. Der Zusammenhang zwischen Dichte und Temperatur wird dabei über die folgende Formel beschrieben:

$$\rho_{n} = \rho \cdot (1 + \alpha \cdot \Delta t + \beta \cdot \Delta t^{2})$$

- $\rho_n$  Normdichte
- $\rho$  Aktuell gemessene Messstoffdichte [°C] oder [K]<sup>1)</sup>
- $\Delta t = t_N$
- t Aktuell gemessene Messstofftemperatur [°C] oder [K] <sup>1)</sup>
- $t_N$  Normtemperatur bei der die Normdichte ermittelt werden kann (z.B. 15 °C oder 288,15 K)
- a Linearer thermischer Volumenausdehnungskoeffizient des betreffenden Messstoffs [1/K]<sup>1)</sup>
- $\beta$  Quadratischer thermischer Volumenausdehnungskoeffizient des betreffenden Messstoffs  $[1/K^2]^{1}$
- 1) K = Kelvin

Bei Verwendung des Anwendungspakets Konzentration entfällt die Eingabe der Expansionskoeffizienten, wenn die Abhängigkeit von Dichte und Temperatur bereits über eine vordefinierte Formel (predefined fuids) oder über die träger- und zielspezifischen Expansionskoeffizienten bei Option **%-Masse / %-Volumen** festgelegt werden kann. In diesen Fällen berechnet das Gerät die Normdichte automatisch aus der Mischungscharakteristik. Lediglich die Definition der Normbedingungen (Referenztemperatur) ist dann notwendig.

Bei der Verwendung von benutzerdefinierten 3D Tabellen ist die Eingabe der Expansionskoeffizienten zur Ermittlung der Normdichte nach wie vor notwendig.

Die Normdichte wird bei Verwendung des Anwendungspakets Konzentration nur dann berechnet, wenn einer der folgenden Optionen im Parameter **Flüssigkeitstyp** gewählt ist:

- Ethanol in Wasser
- Fruktose in Wasser
- Glukose in Wasser
- Invertzucker in Wasser
- Saccharose in Wasser
- Stammwürze
- Ammoniumnitrat in Wasser
- Eisen(III)chlorid in Wasser
- Salzsäure
- Schwefelsäure
- Salpetersäure
- Phosphorsäure
- Natriumhydroxid
- Kaliumhydroxid
- %-Masse / %-Volumen

Bei den anderen Optionen erfolgt die Berechnung mit den Koeffizienten im Untermenü **Normvolumenfluss-Berechnung**.

www.addresses.endress.com

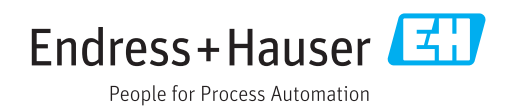